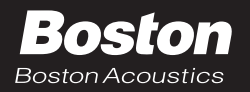

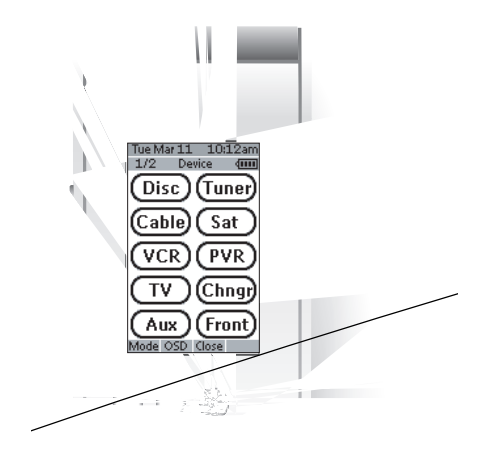

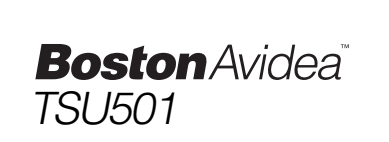

### REMOTE CONTROL SETUP AND USE GUIDE

- • •
- • •

### FCC COMPLIANCY

This equipment has been tested and found to comply with the limits for a Class B digital device, pursuant to part 15 of the FCC rule. These limits are designed to provide reasonable protection against harmful interference in residential installations. This equipment generates, uses, and can radiate radio frequency energy and if, not installed and used in accordance with the instructions, may cause harmful interference to radio communications. However, there is no guarantee that interference will not occur in a particular installation. If the equipment does cause harmful interference to radio or televisions reception, which can be determined by turning the equipment off and on, the user is encouraged to try to correct the interference by one or more of the following measures:

- · Reorient or relocate the receiving antenna.
- · Increase the separation between the equipment and receiver.
- Connect the equipment into an outlet on a different circuit from the receiver.
- · Consult the dealer or an experienced radio/TV technician for help.

Note If serial or parallel ports are configured, a filtered/shielded serial or parallel cable is recommended to minimize EMI and ensure FCC class B compliance.

# TABLE OF CONTENTS

| Taking a First Look              | 2  |
|----------------------------------|----|
| Using the Avidea Remote          |    |
| The Batteries                    | 3  |
| The Remote Control Layout        | 4  |
| Activating the Avidea Remote     | 5  |
| The Touch Screen                 | 6  |
| Operating Devices                | 9  |
| Working with Modes               | 13 |
| Adjusting the Settings           | 14 |
| Changing the RF/IR Settings      | 18 |
| Entering Codes for Other Devices | 21 |
| Learning Commands                | 24 |
| Labeling Buttons and Devices     | 26 |
| Recording Macros                 | 28 |
| Freedom Edit                     | 32 |
| Maintaining the Avidea Remote    | 34 |
| Important Notices                | 34 |
| Cleaning Avidea Remote           | 34 |
| Troubleshooting                  | 36 |
| General Problems                 | 36 |
| Programming Problems             | 38 |
| Specifications                   | 39 |
| Table of Brands                  | 40 |
|                                  |    |

•

...

# TAKING A FIRST LOOK

The Avidea Remote Control is a Radio Frequency (RF) and Infrared (IR) remote that can be programmed to operate all the Devices connected to your Avidea System, such as your TV, cable box, satellite receiver, VCR, etc. It has an extensive library of codes for these Devices that can be easily programmed. See "Entering Codes for Other Devices" on p. 21.

In addition, the Avidea Remote can "learn" codes from your existing remote controls that are not already stored in its library. See "Learning Commands" on p. 24.

You can label the touch screen buttons on the Avidea Remote. Characters and numbers are available for labeling as well as various audio and video symbols. See 'Labeling Buttons and Devices' on p. 26.

Recording macros is another feature of the Avidea Remote. If you wish to assign a sequence of commands to a single button, you can record a macro. See 'Recording Macros' on p. 28.

We have provided you with software for use on a PC called Freedom Edit, so that you can create your own screens and create an individualized look for your remote. You can find Freedom Edit on the included CD-ROM and on the Boston Acoustics website www.bostonacoustics.com/avidea. Freedom Edit's online help system will guide you through the process. In the future Freedom Edit will also allow you to upgrade your Avidea Remote. See 'Freedom Edit' on p. 32.

# **The Batteries**

The Avidea Remote requires 3 AA-batteries  $(3 \times 1.5 \text{ V})$  to function. You can use either the supplied batteries or purchase rechargeable batteries.

1 Remove the battery cover by releasing the tab and lifting.

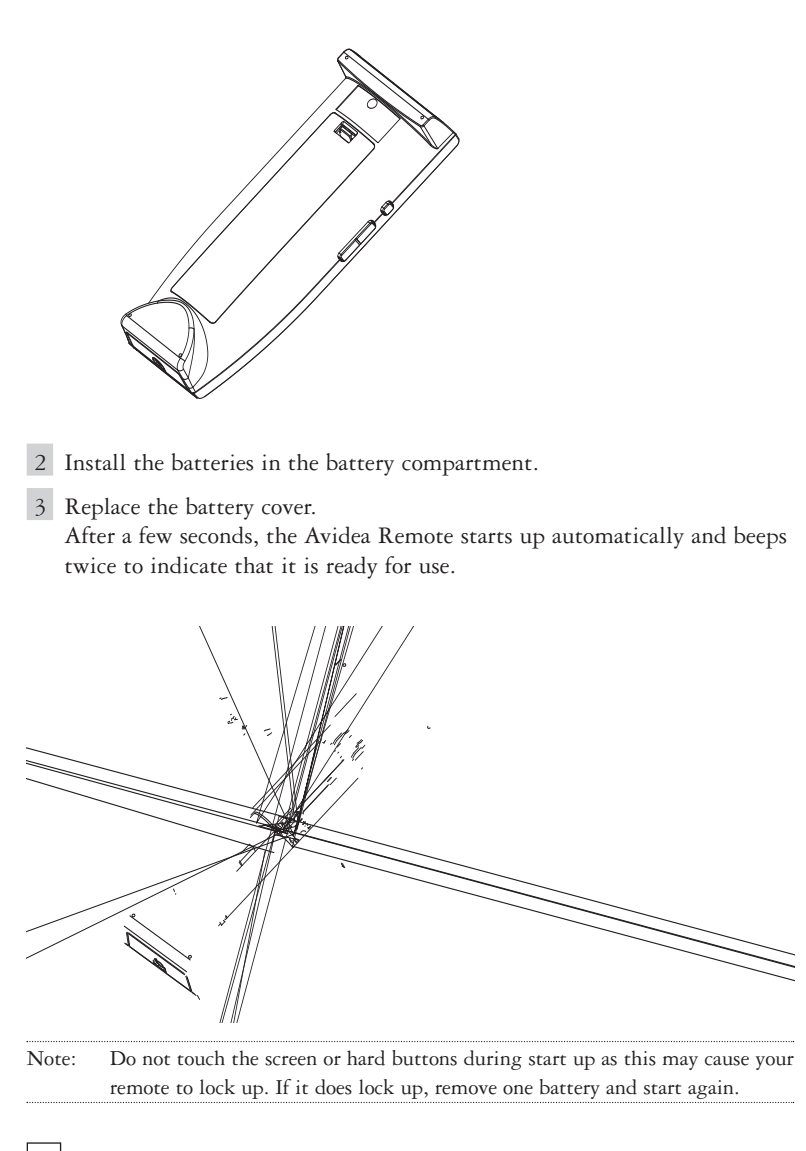

# **The Remote Control Layout**

On the Avidea Remote you can perform functions by means of soft and hard buttons.

- Soft buttons are the buttons you can tap on the LCD Touch Screen.
- Hard buttons are the buttons located above, below and on the left side of the LCD touch screen.
  - The 2 hard buttons located above the Touch Screen turn the Avidea System and TV Power on and off.
  - The 4 hard buttons just below the touch screen are Mode, OSD (On Screen Display) Close (Closes OSD), and the Device button. Their labels are displayed at the bottom of the Touch Screen.
  - The hard buttons located at the bottom are for the Avidea System Volume Up/Down, Mute, Channel Up/Down, TV source, and the Navigation buttons.
  - The hard buttons located on the left side of the Avidea Remote are the Backlight button and the Touch Screen Page Up/Down buttons.

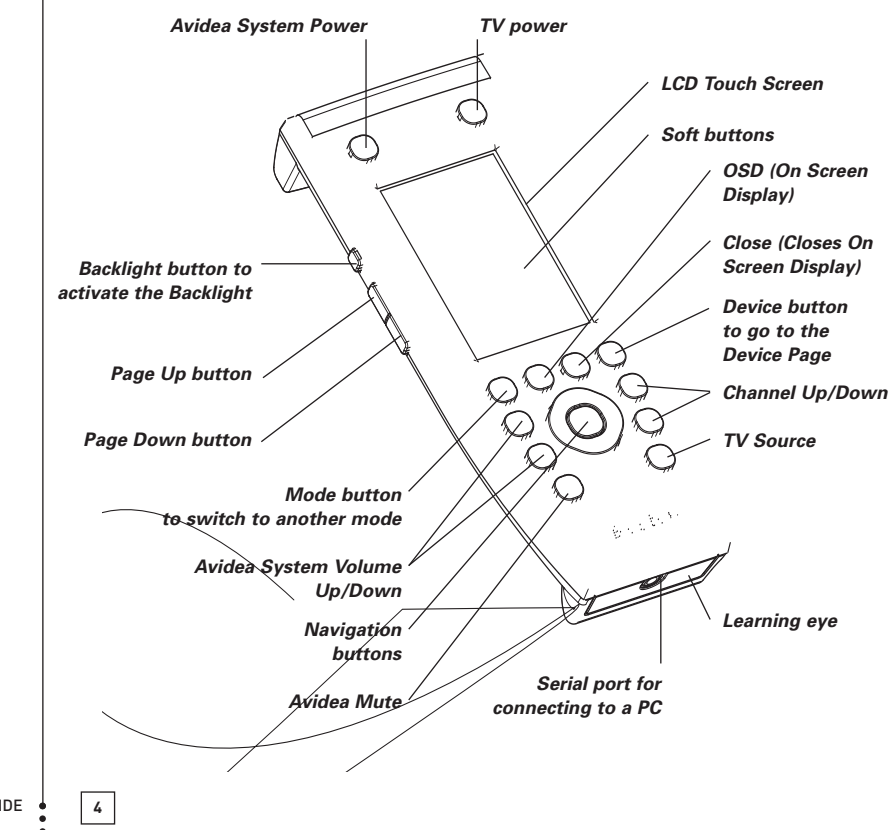

# **Activating the Remote Control**

### Turning on the Display and the Backlight

The Remote Control's display can be activated in four different ways:

Tilting the unit more than 50 degrees as illustrated activates the display but not the backlight.

Pressing the Backlight button on the left side will activate the display and the backlight.

Tapping the screen gently with your finger or a blunt, soft object like a pencil eraser will activate the display, but not the backlight.

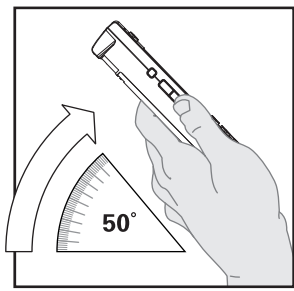

Pressing any button will activate the display, but not the backlight.

Note: You can set the backlight to automatically activate whenever you use the remote. See 'Adjusting the Backlight Timer' on p. 15.

Whenever batteries are installed in the Avidea Remote or when it is reset, the Remote will beep twice. The Avidea Remote then automatically switches to the Device Page that displays all potential Devices that your Avidea Remote can operate.

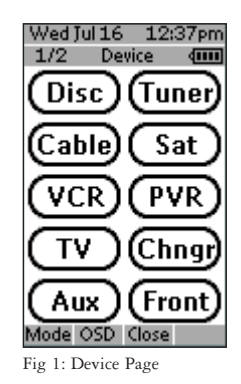

SETUP AND USE GUIDE

The LCD Touch Screen is divided into different sections:

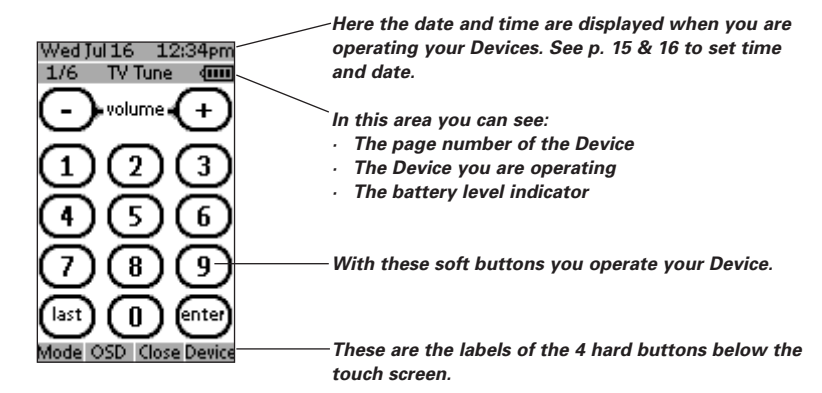

### Using the Soft Buttons

By tapping the soft buttons on the LCD Touch Screen you send commands to the Device you have selected. The name of the active Device is indicated at the top of the touch screen.

Note You can operate the soft buttons in the same way you operate hard buttons on a conventional remote control. When you keep the soft button pressed instead of tapping it, the Avidea Remote keeps sending the command for up to 30 seconds.

## Using the Hard Buttons

Hard Buttons can be operated at any time, even without turning on the LCD Touch Screen.

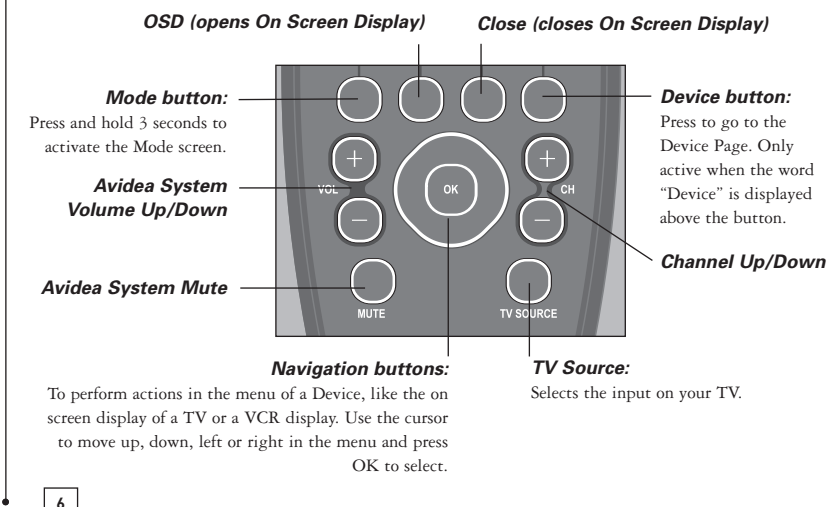

### Using the Page Up and Page Down Buttons

The controls to operate your Devices are typically located on different pages. You can scroll through these pages using the Page Up and Page Down buttons on the left side of the touch screen. The page number on the left of the touch screen indicates the active page number and the total number of screens; for example 1/6 means page 1 of 6 pages. The pages also "wrap around" which means you can go to any page in any direction.

### Using the Backlight Button

Use the Backlight button to activate the Avidea Remote's display and backlight.

Note If the screen stays black or becomes blank, adjust the contrast using the page buttons on the left side. See Changing the LCD Contrast below. The Remote Control also has an automatic shut-off feature to conserve battery life. See 'Adjusting the Backlight Timer' on p. 15.

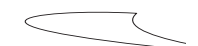

# Changing the LCD Contrast

To adjust the LCD contrast on the touch screen:

- 1 Press and hold the Backlight button. The screen lights up.
- 2 While still holding the Backlight button, press the Page Up button once to increase the LCD contrast one level. The LCD contrast is adjusted one level up.

-or-

Press the Page Down button once to decrease the LCD contrast one level.

The LCD contrast is adjusted one level down.

SETUP AND USE GUIDE

- 3 Release the Backlight button when the contrast is satisfactory. The LCD contrast can be adjusted to 4 different levels.
- Note To adjust the contrast multiple levels, press the Page Up or Page Down button multiple times. When you press and hold the Page Up or Page Down button, the LCD contrast will change only one level.

# **The Battery Status**

The battery icon **unit** indicates the status of your batteries.

When the battery status is low, the Low Battery icon appears at the top of the touch screen. You can still operate your Devices, but you cannot adjust the settings, enter codes, learn commands or record macros anymore. When you try to perform these actions, a message screen appears.

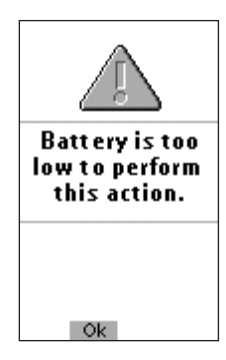

Replace the batteries to make the Avidea Remote fully functional again. See 'The Batteries' on p. 3 to replace the batteries.

# **Operating Devices**

To operate Devices on your Avidea Remote select the Device Page. This screen displays the available Devices: TV, VCR, Disc, Tuner, Sat, etc.

### Activating the Device Page

Press the Device button. The Device Page appears.

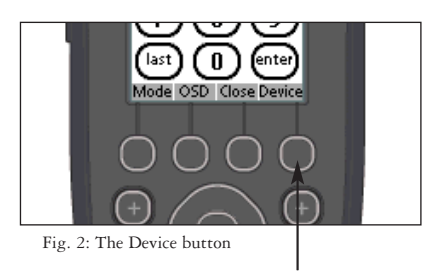

### Selecting a Device on the Device Page

Tap the soft button of the Device you want to operate. The first page of the selected Device appears. Using the Page Up and Page Down Buttons you can go to another page of the Device.

You operate Devices using the buttons on your Avidea Remote:

- Soft buttons (touch screen buttons)
- Hard buttons

### **Selecting Other Device Functions**

The second Device Page allows you additional control of your Avidea System. On this page you will find four soft buttons labeled Zone 2, Macros, Listen Modes, and Sleep Timer.

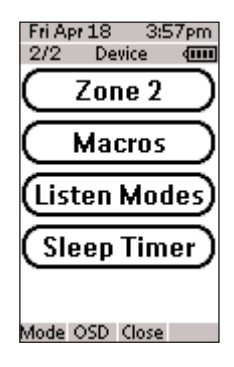

### Zone 2

The Avidea System has the ability to provide audio simultaneously and independently in two different listening "zones". With the connection of additional amplification and loudspeakers to the Zone 2 output from your Avidea Control Center you can for instance, enjoy a CD in one room and the FM tuner in another.

To activate a Device from Zone 2 tap the Zone 2 button. Devices available now come up in a new page labeled Zone 2. You operate the Devices as you would in Zone 1. To turn off Zone 2, or return operation to Zone 1, tap the Off or Zone 1 soft buttons at the bottom of the touch screen.

Note If a Zone 2 user selects a Device already in operation in Zone 1 (or vice versa) both users will have control of that same Device. This may cause conflicting use and programming.

### Listen Modes

The Avidea Remote allows adjustment of several "listening modes". Listening Modes allow you to use two, five or all six of the system's speakers, depending on program type, format, and personal choice. The Avidea subwoofer is always on, regardless of the number of speakers being used.

Note Page 2 of each Device contains a customized Listening Mode page for that Device.

On the Listening Mode page you will find the following soft buttons:

#### Display

Turns the display and lights on the Avidea Control Center on or off. The power button will remain illuminated.

#### Status

Brings up the Status Bar on your TV. Shows full system configuration, settings, and Device playback information.

#### Surround Music

Uses all six speakers to recreate the ambience of a live musical performance. This is the preset mode for all audio-only Devices.

#### Stereo

Uses only two speakers, the front left and front right, allowing Avidea to behave like a traditional 2-channel stereo system.

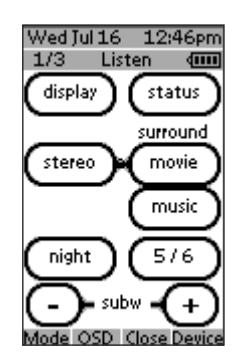

#### Surround Movie

Uses all six speakers to recreate a movie theater surround sound experience from sources that are not Dolby<sup>®</sup> Digital or DTS<sup>®</sup>. This is the preset mode for all video Devices. When any external Device provides a Dolby Digital or DTS signal, the Avidea System will automatically select the ideal playback mode.

#### 5/6

Turns the rear center speaker on and off. The Avidea System can properly decode the latest surround sound formats: Dolby<sup>®</sup> Digital Surround  $EX^{M}$  and DTS<sup>®</sup>-ES<sup>M</sup>. Both of these formats are available on DVD, and may be provided by some digital cable and satellite programming.

The proper amount of sound will come automatically from the rear center speaker when watching an EX- or ES-encoded movie. A regular Dolby Digital or DTS soundtrack will also send sound to this speaker. However, when watching these movies it is possible that too much sound can come from the rear center speaker, and not enough from the rear left and right speakers. If that is the case, press the 5/6 button to turn the rear center speaker on or off. (The corresponding blue light on the control center will provide a visual confirmation of the status of the rear center speaker.) Simply choose which system configuration you prefer for a specific movie soundtrack.

#### Subw -/+

Adjusts the output level of the subwoofer to match the type of programming being played. You may also find that a relatively higher subwoofer level is preferred when playing the system at lower volumes. The range of this control is -12 to +12, and a visual indication of any level change will appear on the control center display and your television.

Night (Disc and Changer Device only)

Changes the Avidea System's overall dynamic range while listening to DVD's. This will reduce the difference between a movie's softest and loudest passages, making the movie more suitable for viewing when you are concerned about disturbing others.

Note: The Avidea System has Listening Mode Memory<sup>™</sup>. It will automatically remember both the Listening Mode and the associated subwoofer level setting for each Device. Let's say that the last time you listened to the Tuner you listened in Stereo and set the subwoofer to +3. You just finished watching a movie in Dolby Digital Surround EX with the rear center speaker on and the subwoofer set to +5. When you switch to Tuner, the system will automatically switch to Stereo, subwoofer +3. Any changes you make to the Listen Mode settings will be stored automatically in the system's memory and recalled the next time you choose that Device.

### Macros

A macro allows you to send a sequence of commands using one single button. You can for instance switch on your TV, turn on your cable box and tune to a movie channel, all by pressing a single button. Pressing the **Macros** soft button on the second page of the Device Overview will bring you to a set of Macro soft buttons. Refer to 'Recording Macros' on p. 28 to learn how to program these for your particular needs.

### Sleep

You can program your Avidea System to shut off automatically. Using the - and + soft buttons allows you to program the Avidea System to shut off automatically in 15 minute intervals for up to 90 minutes.

### Activating The Avidea System 'On Screen Display' (OSD)

Your Avidea System is equipped with an On Screen Display (OSD). The OSD is used to check system status and make adjustments to your Avidea System. Adjustments may include things like TV aspect ratios, speaker levels and parental controls. (See your Avidea Home Theater System Setup and Use Guide for complete information on the use of the OSD)

To access the OSD press the **OSD** hard button at the bottom of the LCD display. You use the **Navigation Buttons** (up/down/left/right/ok) to access specific adjustments within the OSD. Use the **Close** hard button at the bottom of the LCD display to close the OSD.

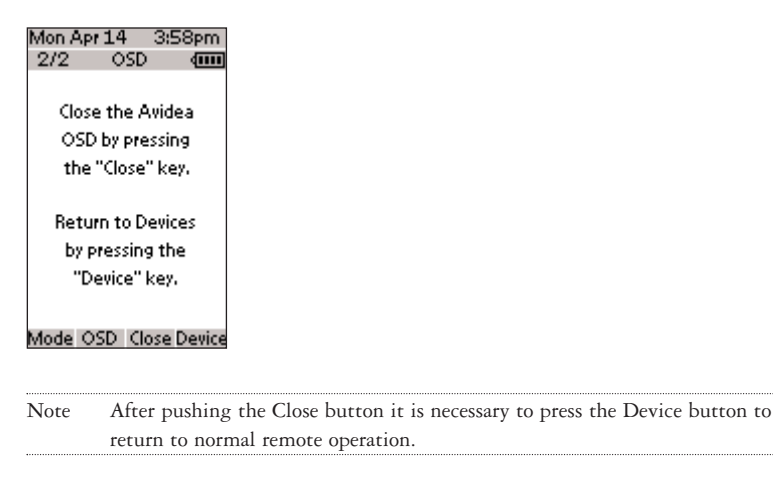

# **Working with Modes**

Operation of the Avidea System or connected Devices requires that the remote be in Use mode. For customizing the Avidea Remote (adjusting the settings, entering codes, learning and labeling buttons, or recording macros) requires switching to the appropriate mode.

| The Avidea R                                                                                                    | emote can be put into 7 different modes.                                                                                                    | These modes are:                                                               |  |  |
|----------------------------------------------------------------------------------------------------|----------------------------------------------------------------------------------------------------|--------------------------------------------------------------------------------|--|--|
| Use mode The normal mode for operating your Avidea System and all the connected Devices. See 'Operating Devices' on p. 9.                         |                                                                                                    |                                                                                |  |  |
| Setup mode                                                                                                    | For changing the Avidea Remote setting<br>See 'Adjusting the Settings' on p. 14.                                                                                       | <i>zs.</i>                                                                     |  |  |
| <b>Brand mode</b> For entering the codes for the brands of your Devices the Avidea Remote's library. See 'Entering Codes for O Devices' on p. 21. |                                                                                                    |                                                                                |  |  |
| Learn mode                                                                                                    | For learning commands from other remo<br>'Learning Commands' on p. 24.                                                                                                 | ote controls. See                                                              |  |  |
| Label mode                                                                                                    | <b>Label mode</b> For re-labeling buttons and re-naming Devices on the Avide<br>Remote. See 'Labeling Buttons and Devices' on p. 26.                                   |                                                                                |  |  |
| Macro mode                                                                                                    | Macro mode For recording macros. You can assign multiple commands to one single button. See 'Recording Macros' on p. 28.                                               |                                                                                |  |  |
| RF/IR mode                                                                                                    | For changing mode of communication to<br>You can control other Devices (VCR, sat<br>greater distances. See 'Changing the RF,                                           | o connected Devices.<br>tellite receiver) from<br>/IR settings' on p. 18.      |  |  |
| Note For lea<br>to sele                                                                                                    | urning commands, entering codes, and recordin<br>ct a Device on the Device Page. (See below.)                                                                          | ng macros, it is necessary                                                     |  |  |
| <ol> <li>On the Device<br/>the Device<br/>The first p</li> <li>Press and<br/>The Mode</li> </ol>                                                  | evice Page tap the soft button of<br>e you want to customize.<br>wage of the selected Device appears.<br>hold the <b>Mode</b> button for 3 seconds.<br>screen appears. | Tue Mar 11 10:12am<br>Mode (IIII)<br>Use Macro<br>Learn Brand<br>Label (RF IR) |  |  |
| Note You ha                                                                                                    | ave to press and hold the Mode button for nds to prevent accidental changes.                                                                                           |                                                                                |  |  |
|                                                                                                    |                                                                                                    | (Setup)                                                                        |  |  |

3 Select the desired mode from the Mode screen.

# **Adjusting the Settings**

The Avidea Remote settings can be adjusted in the Setup mode.

- 1 Press and hold the **Mode** button for 3 seconds. The Mode screen appears.
- 2 Tap **Setup** in the Mode screen. The first Setup page appears.

The Avidea Remote settings consist of 3 setup pages with several settings per page. Use the Page Up and Page Down buttons to navigate to the appropriate setup page.

### **First Setup Page**

On the first setup page you can adjust:

- The LCD timer
- The backlight timer
- The beep volume

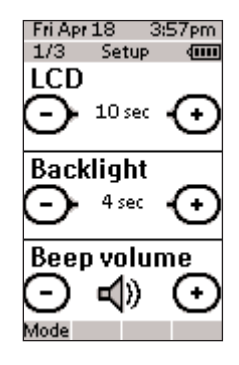

### **Adjusting the LCD Timer**

The LCD timer indicates how long the LCD touch screen stays active before before it turns off. You can set the timer between 3 and 120 seconds.

SETUP AND USE GUIDE

Press '+' to increase or '-' to decrease the time the LCD stays active.

- 1 Tap '+' or '-' once to adjust the timer 1 second up or down.
- 2 Press and hold '+' or '-' to adjust the timer in 10 second intervals.

#### **Adjusting the Backlight Timer**

The backlight setting indicates how long the backlight of the LCD touch screen and the buttons stays active. The backlight timer can be set between 1 second and 120 seconds. You can also set the backlight in the 'On' setting so that the backlight automatically activates when the touch screen is tapped or a hard button is pressed.

Note The backlight cannot stay active longer than the LCD. If you increase the backlight timer, the LCD timer will automatically increase as well.

Press '+' to increase or '-' to decrease the time the backlight stays active.

- 1 Tap '+' or '-' once to adjust the timer 1 second up or down.
- 2 Press and hold '+' or '-' to adjust the timer in 10 second intervals.
- 3 After you have reached 120 seconds, press the '+' once more to jump to the 'On' state which will automatically activate the backlight whenever the unit is used.

Note Battery life will be reduced when the settings for the LCD timer and the backlight timer are high or when the backlight is activated automatically.

#### **Change the Beep Volume**

The beep volume setting adjusts or turns off the volume of all button and system beeps on the Avidea Remote. The beep volume levels are mute, soft, medium and loud.

Press '+' to increase or '-' to decrease the beep volume.

### Second Setup Page

Use the Page Down button to get to page 2.

#### Adjust the Date

You can set the year, the month and the day.

Press '+' to increase or '-' to decrease the value for the year, month, and day.

1 Tap '+' or '-' once to adjust the year, month and day one value up or down.

2 Press and hold '+' or '-' to adjust the values for the year and the month more rapidly. The value for the day settings will change per 5 days.

The Avidea Remote will immediately reflect the date change at the top of the screen.

### **Adjust the Time**

- 1 Tap '+' or '-' once to adjust the time 1 minute up or down.
- 2 Press and hold '+' or '-' to adjust the time more rapidly. The time will increase or decrease per 30 minutes.

The Avidea Remote will immediately reflect the time change at the top of the screen.

### **Third Setup Page**

Use the Page Down button to get to page 3.

On the third setup page you can:

- Calibrate the touch screen
- Read information about your Device
- Revert the Avidea Remote

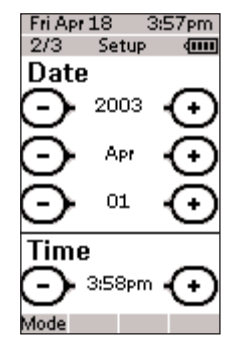

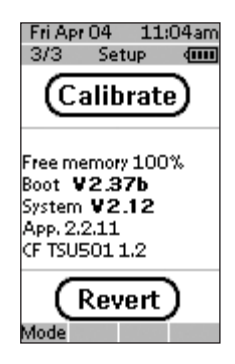

#### **Calibrate the touch screen**

- 1 Tap the Calibrate button. The first instruction "Touch the top left corner" appears.
- 2 Tap as accurately as possible in the center of the image in the upper left corner using a small blunt object such as a pen cap or PDA stylus. The second instruction "Touch the button right corner" appears.
- 3 Tap as accurately as possible in the center of the image in the lower right corner using a small blunt object such as a pen cap or PDA stylus.A message screen "Calibration successful" appears for 3 seconds. The setup panel appears again.

SETUP AND USE GUIDE

#### **Avidea Remote Information**

This page contains information that may be important to the dealer in case of a defect. The following information is displayed on this screen:

- Free memory (in percentage), which gives you an indication on how much memory is left to (further) customize the Avidea Remote
- Boot version
- Application version
- Configuration file

### Revert

Warning When you revert the Avidea Remote, all customization is lost. You loose all the Avidea Remote settings, Device codes, learned codes, and custom macros. You should save your configuration file to your PC before reverting. See the Freedom Edit on p. 32 for more details.

By tapping the Revert button the Avidea Remote will be reverted to the original configuration file. You might have to revert when you notice that scrolling through pages is slowing down.

#### 1 Tap the Revert button.

A message screen appears to confirm or cancel the revert process.

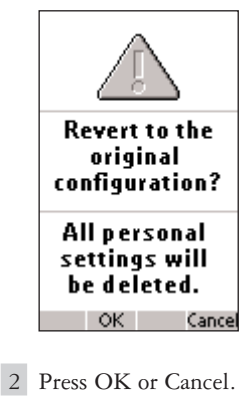

### To exit Setup Mode

- 1 Press the Mode button. The Mode screen appears.
- 2 Tap the Mode button you want to go to. For normal operation, press Use.

SETUP AND USE GUIDE

# **Changing the RF/IR Settings**

Your Avidea Remote Control comes from the factory ready to control the Avidea System using Radio Frequencies (RF). RF signals have an operating range of 20 meters (66 feet) in a typical home and unlike traditional Infrared (IR) signals used by most consumer electronics, RF signals can go through 2 From the Mode page press the **RF/IR** button.

A message will ask you to select the Device you want to change. Press **Next**.

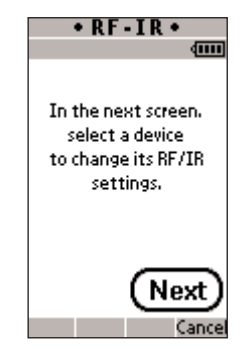

3 On the next screen select the Device you wish to change. The first RF/IR page appears.

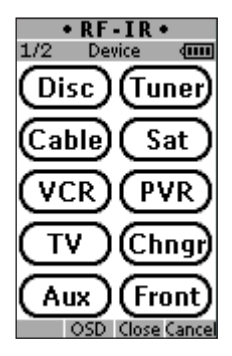

4 Select the transmission mode. The preset mode for Devices you have connected to your Avidea System is IR. If you want to change this to RF, press the RF button. Tap the Done button to finish.

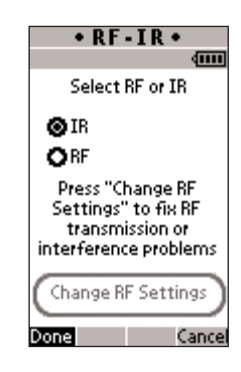

Now when using the Remote, all commands will be transmitted in RF mode and converted by the Avidea System to IR. The IR signal is then sent through the IR Emitter and delivered to the selected Device.

Note Please do not change the RF settings to IR for Disc or Tuner unless you cannot get your Avidea System to respond to RF commands.

### Changing RF Settings- RF ID

If you have more than one Avidea System in your home or perhaps a neighbor in close proximity also has a system, you may find that the RF signals from one system's Remote Control will interfere with the other. In this case you will want to change your system's ID code so that your system operates independently.

- 1 Looking at the rear panel of your Avidea Control Center you will find a dial labeled ID located near the main power line. By rotating the dial, change the setting from the default 'A' setting to another. Note the new setting.
- 2 From the Device Page, press and hold the Mode button for 3 seconds. The Mode screen appears.
- 3 From the Mode page press the RF/IR button. A message will ask you to select the Device you want to change. Press Next.
- 4 On the next screen select the Device you wish to change. The RF/IR page will appear.
- 5 Press the button labeled Change RF Settings. The second RF/IR page will appear.
- 6 On this screen find the box labeled Change RF ID. Scroll to the ID designation that matches the ID knob on the back of the Control Center. Press Done.

# Note All Devices must match the ID number selected on the Control Center. If you change one Device you must change all others in the same manner for proper operation.

### **Changing RF Settings- RF Channel**

In rare occasions, other RF controlled Devices (garage door openers, cordless phones) may interfere with the operation of your Avidea Remote Control. If you suspect interference, you can choose another channel to operate your Avidea System.

- 1 Looking at the rear panel of your Avidea Control Center you will find a dial labeled CH located near the main power line. By rotating the dial, change the setting from the default 0 setting to another. Note the new setting.
- 2 From the Device Page, press and hold the Mode button for 3 seconds. The Mode screen appears.
- 3 From the Mode page press the RF/IR button. A message will ask you to select the Device you want to change. Press Next.
- 4 On the next screen select the Device you wish to change. The RF/IR page will appear.
- 5 Press the button labeled Change RF Settings. The second RF/IR page will appear.
- 6 On the next screen find the box labeled Change RF Channel. Scroll to the RF designation that matches the CH knob on the back of the Control Center. Press Done.

Note All Devices must match the CH number selected on the Control Center. If you change one Device you must change all others in the same manner for proper operation.

# **Entering Codes for Other Devices**

The Avidea Remote can operate other Devices (VCR, Satellite Receiver) that are connected to your Avidea System. This eliminates the need to use multiple remotes, as well as allowing a sequence of commands to be programmed as "macros". See 'Recording Macros' on p. 28.

To take advantage of the Avidea Remote's ability to control other brands and Devices, follow these steps.

SETUP AND USE GUIDE

#### To enter codes:

#### 1 Locate Code.

We recommend that you look up the codes for all other Devices that are connected to your Avidea System (located in the back of this manual starting at p. 40). Once the correct codes are located, record them in the space provided below for future reference.

- 2 Select the Device, e.g. TV, for which you want to enter a code. The first page for that Device appears.
- 3 Press and hold the Mode button for 3 seconds. The Mode screen appears.
- 4 Select Brand.

The Brand screen appears. 'Brand' and the label of the selected Device appear at the top of the LCD touch screen.

| BRAND                                                          |
|----------------------------------------------------------------|
| TV (000                                                        |
| In the next screen<br>type the codeset<br>identifier for<br>TV |
| from the User<br>Manual and<br>press 'OK'.                     |
| Next                                                           |
| Cance                                                          |

| Device | Table   | Code |
|--------|---------|------|
| Cable  | Cable   |      |
| Sat    | Sat/DBS |      |
| VCR    | VCR     |      |
| PVR    | PVR     |      |
| TV     | TV      |      |
| Chngr  | CD(R)   |      |
| Aux    | CD(R)   |      |

5 Tap Next to enter the code for your Device. The code screen appears. When a code is already stored, as in the illustration below, that code is displayed.

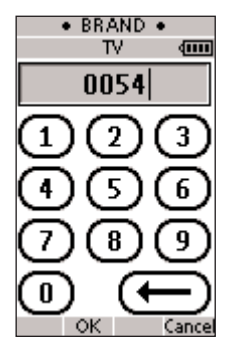

6 Enter the code from the 'Table of Brands' from p. 40 onwards.

Note To delete a number, tap 📻 on the LCD touch screen.

In the Table of Brands the brands are ordered alphabetically per Device. Some brands use several codes for the same Device. The codes in the table of brands contain only the basic functions of the Devices. Enter the first code and see how well it operates your Device. If your Device is not responding properly, you should try out the second code for that brand. Try out all codes for the brand until you can operate the Device to your satisfaction.

Note The Brand Codes provided for your remote represent the most comprehensive library currently available. You may discover that certain hard and/or soft buttons do not perform exactly as you expect. If this happens, please use Learning Mode to teach your Avidea Remote the exact desired functionality using your original remote controls. See 'Learning Commands' on p. 24.

7 Press **OK** to enter the code for your Device. When the code is correct, you will hear a confirmation beep. Press the mode button for 3 seconds. The mode screen appears. For normal operation, press Use.

If you enter an incorrect code, you will hear an error beep. A message screen appears.

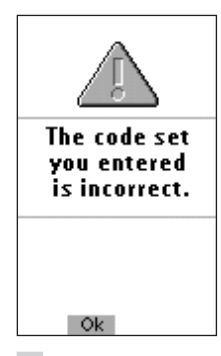

### 1 Press OK.

The Avidea Remote returns to the Brand screen where the incorrect code is displayed.

2 Look up the correct code and repeat instructions 6 and 7.

# **Learning Commands**

If a Brand code in the library is not appropriate for your Device, or if buttons on the Avidea Remote do not work as expected, you can program the Avidea Remote by transmitting IR signals from your existing remote controls to the Avidea Remote's learning eye. To do this, place the Avidea Remote and the Device's remote control on a flat, opaque surface, 1 to 4 inches (2 to 10 cm)

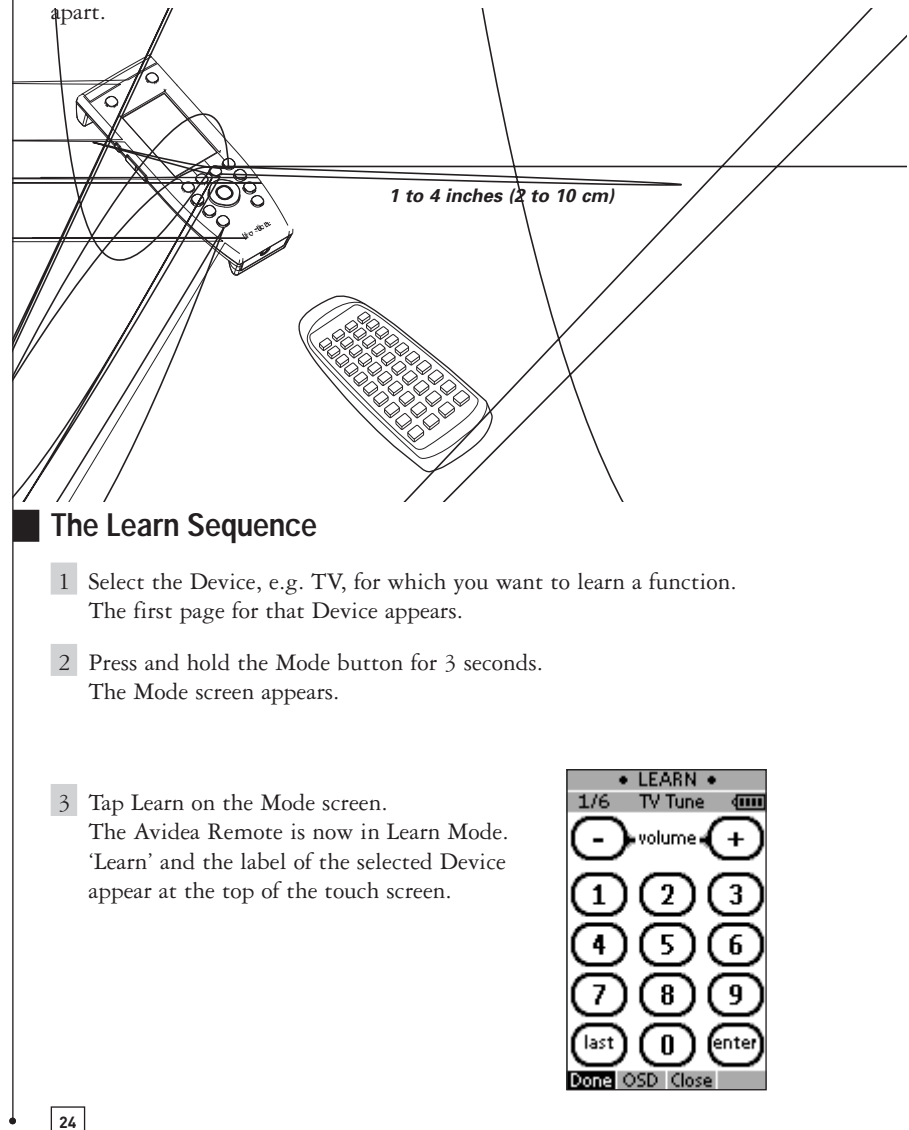

- 4 Use, if necessary, the Page Up or Page Down button to go to the next button you want to 'teach'.
- 5 Press the soft or hard button you want to 'teach' on the Avidea Remote. The soft button will go from light to dark, and the Learn label changes to Learning, which means the Avidea Remote is ready to receive commands from an existing remote control. The Avidea Remote will wait for 5 seconds to receive an IR code from another remote control.

Note When a hard button is pressed to learn, there is no on-screen feedback to indicate which button is pressed.

6 Press and hold the button on the existing remote control you want to 'teach' to the Avidea Remote.

When the Avidea Remote receives an IR code:

- You hear a confirmation beep.
- The label changes from Learning to OK. The Learn sequence has been completed successfully.

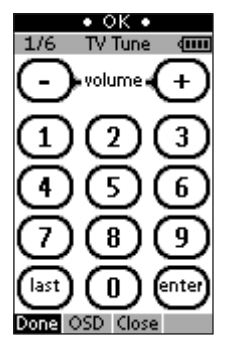

For each Device you can 'teach' all soft and hard buttons on the Avidea Remote, except for:

- the Backlight button
- the Page Up and Page Down buttons
- the Mode button
- the Device button

When the Avidea Remote does not receive an IR code in 5 seconds:

- You will hear an error beep.
- The label changes from Learning to Failed. The Learn sequence has failed.
- The Avidea Remote will return to Learn mode. Return to step 5 of the Learn sequence to relearn the button.
- 7 Go to other pages of the selected Device with the Page Up and Page Down buttons. Repeat steps 5 and 6 until you have copied all the commands of the existing remote control.
- 8 Press Done when you have finished learning commands to the buttons of your choice.

The Avidea Remote returns to Use Mode. You can try out the new IR codes or select another Device to learn.

# **Labeling Buttons and Devices**

You can label or relabel buttons and Devices with:

- Characters in lower case and upper case
- Numbers
- Symbols

To label a Device:

- 1 Go the Device Page.
- 2 Press and hold the **Mode** button for 3 seconds. The Mode screen appears.

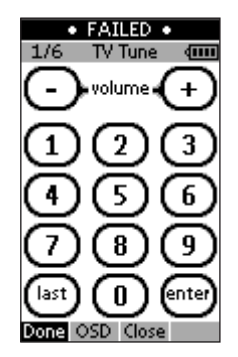

diiii

**(IIII**)

4

di i i i

ente

d e f

p | q r.

8 9 0

j | k | I

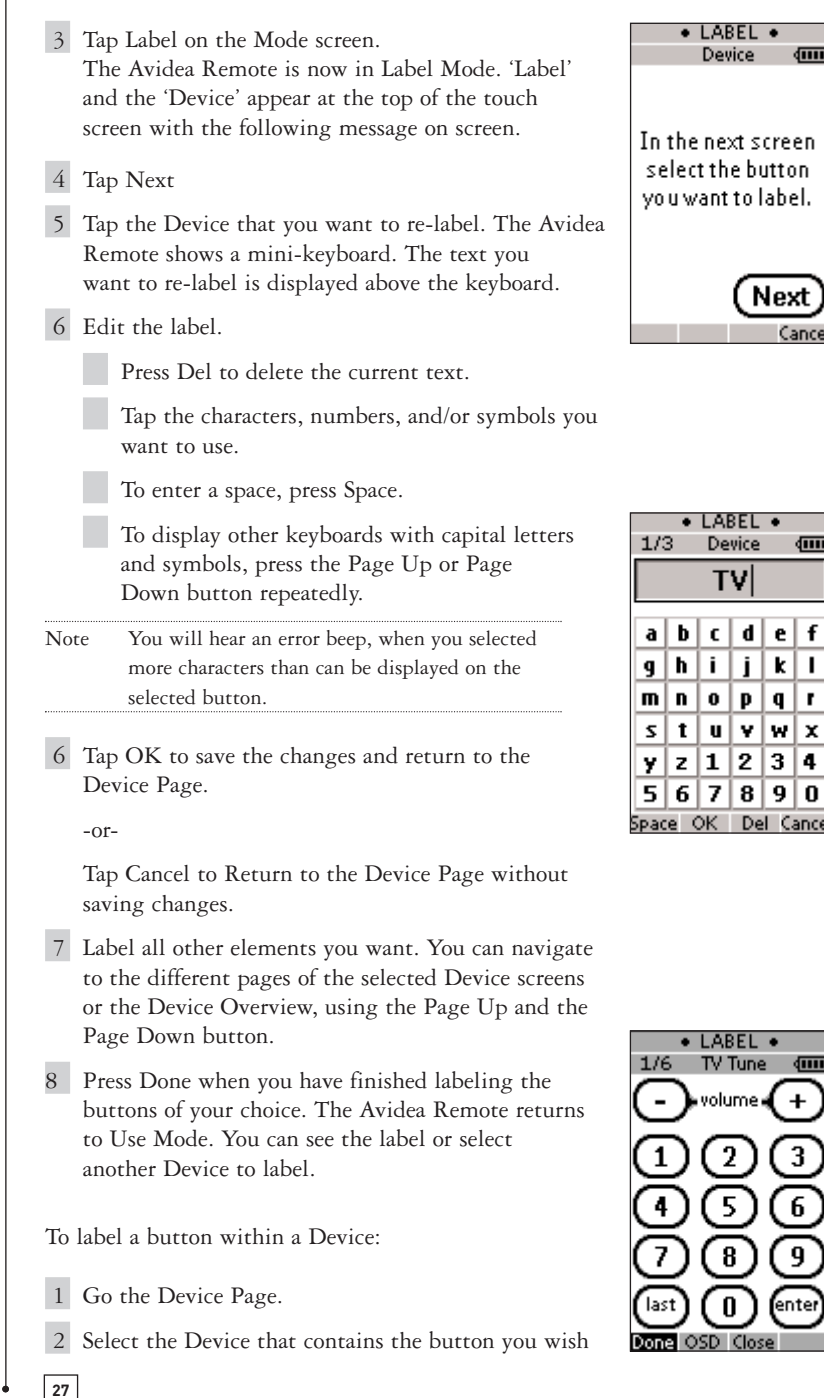

to relabel.

- 3 Press and hold the **Mode** button for 3 seconds. The Mode screen appears.
- 4 Tap Label, Tap Next, select the button you wish to label, and continue with step number 3 above (p. 27). Use the Page Up/Down keys to access other buttons within the Device.

# **Recording Macros**

A macro allows you to send a sequence of commands using one single button. You can for instance, switch on your TV, turn to a movie channel and prepare your VCR for recording by rewinding the videotape.

To record macros, the Avidea Remote has to be in Macro mode.

- 1 Go the Device Page.
- 2 Select the Device, e.g. TV, with the buttons you want to program as a macro.

Note Basically, you can assign any button as a macro button. However, it is recommended to assign only the reserved macro buttons on the last page of every Device. Use the Page Up and Page Down buttons to go to the last page of the Device.

- 3 Press and hold the **Mode** button for 3 seconds. The Mode screen appears.
- 4 Tap Macro on the Mode screen.A message screen appears. The Avidea Remote is now in Macro Mode.

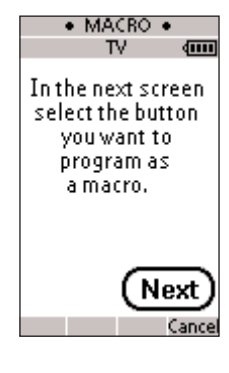

28

SETUP AND USE GUIDE

#### 5 Tap Next.

The Device screen with the Macro label appears. With the Page Up and Page Down buttons you can go to other screens of the selected Device

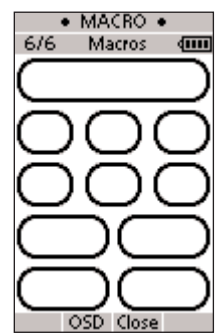

6 Tap the soft or hard button you want to select as a macro.A message screen appears

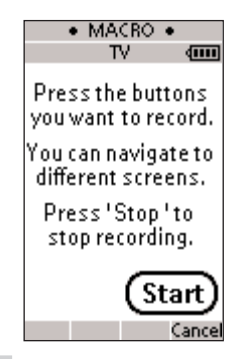

7 Tap Start.

The Device Overview appears with the 'Recording' label at the top of the screen. From the Device Overview you can go to the different Devices or you can press the Extra hard button to go to the Extra screen with delays and beeps.

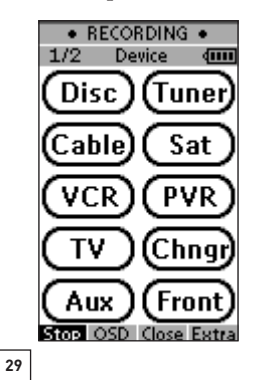

8 Tap the button of the Device you want to go to. The Device screen appears.

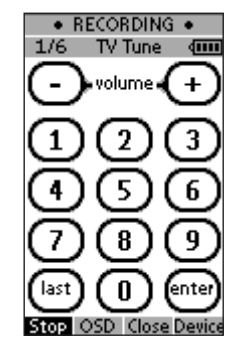

- 9 Tap the soft or hard buttons with the commands you want to record.
- 10 Press the Page Up and Page Down buttons to go to different screens of the same Device.

-0r-

Press the Device button to go to the Device Page again.

11 To add delays and beeps to the macro, press the Extra hard button on the Device Page.

The Extra screen appears.

Note Delays may be required between commands. Some Devices will not respond to another remote command immediately after turning on.

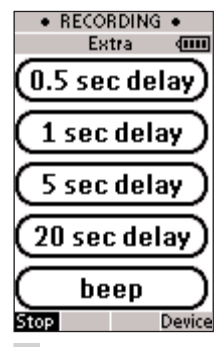

- To add a delay, tap one of the Delay buttons. By tapping several Delay buttons, the duration of the delay will be increased.
- 2 To add a beep, tap the Beep button.
- 3 Press the Device button to go to the Device Page again.

12 Press **Stop** to stop recording. A message screen appears.

| <ul> <li>MAC</li> </ul>        | RO 🔹                      |
|--------------------------------|---------------------------|
| TV                             | (III)                     |
| You have<br>and reco<br>the ma | created<br>orded<br>acro. |
| Press 'OK'                     | to save.                  |
| Press 'Ca<br>cancel the        | ancel'to<br>e macro.      |
| ок                             | Cancel                    |

13 Press **OK** to save the macro and return to the Mode screen.The existing command of the selected button is replaced by the macro.

-0r-

Press **Cancel** to return to the Mode screen without saving the macro. The button retains its previous command.

14 Set the Avidea Remote in Use mode to test the recorded macro.

# FREEDOM EDIT

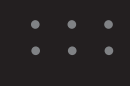

If you want to personalize your Avidea Remote even more beyond its standard programming features, Freedom Edit is the tool for you to use. Freedom Edit is the Avidea Remote's companion software that you find on the included CD-ROM.

You can find more information and updates of the software on http://www.bostonacoustics.com/avidea.

Freedom Edit is the visual editor for creating and configuring the Avidea Remote Configuration Files (NCF) on your computer. An NCF is a file that is used to define the Avidea Remote behavior and look for the LCD touch screen.

Note It is a good idea to make back-up copies of your own configurations. This can be done with Freedom Edit.

With Freedom Edit you can:

- Define the types and brands of your Devices.
- Generate a new Device Page.
- Design the page layout and the appearance of buttons.
- Configure the behavior of the hard buttons and soft buttons.
- Access Freedom Edit's extended help system by pressing F1.
- Save, duplicate and share NCFs, Devices, buttons, bitmaps or codes with another Avidea Remote.
- Preview the NCF on the Freedom Emulator.
- Download the new configurations to your Avidea Remote and upload the configuration file on your Avidea Remote to Freedom Edit by means of the included serial cable.
  - **1** Plug one end of the serial cable in the serial port on your computer.
  - 2 Plug the other end of the serial capie in the serial port on the Avidea Remote.

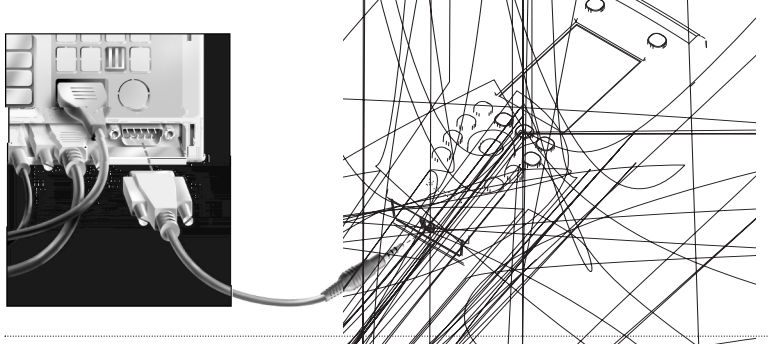

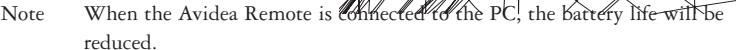

### Minimum System Requirements

- PC with a Pentium 166 MHz or higher
- Windows 98/ME/XP
- 32 MB of RAM
- 16 MB of free hard disk space
- Free serial port
- CD-ROM player

### Installing Freedom Edit from the CD-ROM

### **1** Place the Freedom Edit CD-ROM in your computer.

Freedom Edit setup will start up automatically. If not, you can install Freedom Edit by double-clicking the FreedomEditSetup.exe file on the CD-ROM.

2 Follow the instructions on screen that will guide you through the installation procedure.

The first time you run Freedom Edit, you have to accept the license agreement. Otherwise Freedom Edit will not run.

### **Important Notices**

#### Take care not to scratch the touch screen

Use your finger to tap the LCD touch screen or use plastic-tipped pens intended for use with touch screens, such as a PDA stylus.

Never use an actual pen, pencil or other sharp object on the LCD touch screen.

#### Protect the Avidea Remote from extreme temperatures

Keep the Avidea Remote away from heaters and other heat sources.

#### The Avidea Remote is not waterproof

The Avidea Remote should not be exposed to rain or moisture.

Do not store or use the Avidea Remote in any location that is extremely damp or wet.

When you have spilled water on the Avidea Remote, you have to take out the batteries and let the Avidea Remote dry for 48 hours before returning the batteries to the Remote.

When you have spilled other liquids like coffee on the Avidea Remote, you can clean it with distilled water. Make sure no water gets into the housing.

#### The touch screen of the Avidea Remote contains a glass element

Do not drop the Avidea Remote or subject it to any strong impact.

### Cleaning the Avidea Remote

Use a soft, damp cloth to clean the Avidea Remote.

If the LCD touch screen of the Avidea Remote is soiled, clean it with a soft cloth moistened with a diluted window-cleaning solution.

Do not use a corrosive detergent or an abrasive sponge.

Avoid the use of abundant water.

TipYou may want to switch your Avidea Remote to Front input to avoid system<br/>operation while cleaning. Using the front input eliminates any soft buttons<br/>that can be activated during cleaning.

# MAINTAINING THE AVIDEA REMOTE

#### How do I reset the Avidea Remote?

Under normal circumstances, you will never have to reset the Avidea Remote. However, on rare occasions, if the Avidea Remote's touch screen freezes or if you notice unusual behavior, you need to perform a reset to get the Avidea Remote running again. All customized commands and Devices are retained, however you will need to reset the time and date.

**1 Remove the battery cover from the back of the Avidea Remote.** You will see the Reset button in the battery compartment.

2 Use an unfolded paperclip or a sharp pencil to carefully press the Reset button.

The Avidea Remote restarts and beeps twice to indicate it is ready for use.

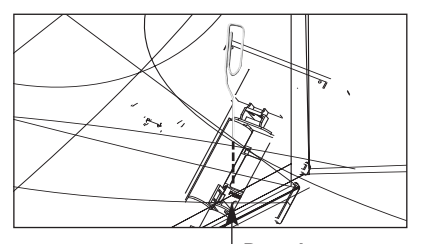

How do I revert to the last downloaded configuration?

Reverting to the last downloaded configuration restores the Avidea Remote's Devices and commands to the state last downloaded from your PC. This means that any changes made in the remote are lost permanently. Normally, you never have to revert the Avidea Remote.

- **1 Press and hold the Mode button for 3 seconds.** The mode screen appears.
- 2 Tap the Setup button.
- **3** Press the Page Down button to access setup page **3**.
- 4 Tap the Revert button. A message screen appears to confirm or cancel the revert process.
- 5 Press OK or Cancel.

#### Do I have to calibrate the touch screen?

The Avidea Remote's touch screen is calibrated when it leaves the factory. You only have to calibrate the LCD touch screen:

- When you upgrade the Avidea Remote's software in the future. The Avidea Remote displays a message to calibrate the touch screen. Complete the instructions in 'Calibrate the touch screen' on p. 16.
- When the touch screen buttons do not respond properly. Navigate to Setup Mode first as described in 'Adjusting the Settings' on p. 14 and continue with the instructions in 'Calibrate the touch screen' also on p. 16.

### **General Problems**

#### The display stays blank or becomes black

- Make sure the batteries are properly installed. See 'The Batteries' on p. 3.
- Press the Backlight button to make sure the Avidea Remote and the backlight are turned on. See 'Turning on the Display and the Backlight' on p. 5.
- Adjust the contrast using the Backlight button and the Page Up or Page Down buttons on the left side of the Avidea Remote. See 'Changing the LCD Contrast' on p. 7.

#### The display is too light or too dark

• Adjust the contrast using the Backlight button and the Page Up or Page Down buttons on the left side of the Avidea Remote. See 'Changing the LCD Contrast' on p. 7.

#### The Avidea Remote shuts off automatically

• This is a timeout feature of the Avidea Remote to save power. You can change the time Avidea Remote stays on in the Settings. See 'Adjust the LCD Timer' on p. 14.

# IR Devices that have been configured **(**) do not respond to commands from the remote control.

- Check in the IR/6w mode if the Devices you want to operate are set up properly. See 'Changing IR Devices to06w Control' on p. 18.
- Make sure the IR emitter is placed near the Devices you want to use with 6w signals. See 'Changing IR Devices to06w Control' on p. 18.
- Be aware that more than one IR emitter may be needed if many IR Devices are stacked or located on different shelves. See 'Changing IR Devices to06w Control' on p. 18.

#### A Device responds to some signals and not to others.

It is possible that a Device does not respond properly when operated with RF signals. This is mostly due to IR signals that cannot be properly transmitted as06w signals. In that case, you have to econfigure the remote control to operate the Device with IR signals again. See 'Changing IR Devices to06w Control' on p. 18.You also may be receiving interference from another RF Device. See 'Changing 6w Settings' on p. 20 and p. 21.

Note The brand codes provided with your remote represent the most comprehensive library currently available. You may discover that certain hard and/or soft buttons do not per900m exactly as you expect. If this happens, please use Learning Mode to 'teach' your Avidea Remote the exact desired functionality using your original remote controls. See 'Learning Commands' on p. 24.

#### My Avidea System operates without me controlling it.

You may be receiving interference from another Avidea System. See 'Changing RF Settings' on p. 20 and p. 21.

#### External Devices do not respond to commands from the Avidea Remote

- Make sure the Avidea Remote is in Use mode. See 'Working with Modes' on p. 13.
- If in IR mode, make sure the Avidea Remote's sending LED is pointed towards the Device you're operating.
- Check if the battery level is low. If so, replace the batteries. See "The Batteries" on p. 3.
- Check if you have entered the correct codes for your Devices. See 'Entering Codes for Other Devices' on p.21.
- Check if the button you are trying to use is assigned properly via Brand mode, Learn mode or Macro mode. See 'Entering Codes for Other Devices' on p. 21, 'Learning Commands' on p. 24 and 'Recording Macros' on p. 28.
- Calibrate the touch screen. See 'Calibrating the touch screen' on p. 16.

#### The TV Power button turns my TV On but not Off.

If the code library for your TV includes discrete On/Off commands they will be stored on TV p. 2 as soft buttons. It is possible that only your TV's On command will be stored to the TV Power hard button. To fix this problem simply use Learning Mode and your original TV remote to properly configure your TV Power button. See 'Learning Commands' on p. 24.

#### The Avidea Remote does not learn commands from an existing remote control

- Press and hold the buttons on the existing remote control for a longer or shorter period of time.
- Make sure the distance between the Avidea Remote and the existing remote control is between 1 and 4 inches (2 to 10 cm). See 'Learning Commands' on p. 24.
- Do not 'teach' commands directly under fluorescent lights.
- Do not 'teach' commands on a reflecting table surface.
- Check if the battery level is low. If so, replace the batteries. See "The Batteries' on p. 3.
- Check if there is sufficient memory to learn commands. If not, revert the Avidea Remote. See 'Avidea Remote Information' and 'Revert' on p. 17.
- Make sure that the Avidea Remote page label changes from Learn to Learning before pressing the button you are trying to learn on the existing remote.

#### The Avidea Remote is not recognized by the Freedom Edit software

- Make sure the serial cable is properly connected. See 'Freedom Edit' on p. 32
- Disconnect other equipment connected to the serial ports, e.g. PDA's.
- Plug the serial cable in another serial port.
- Try to connect multiple times.

SETUP AND USE GUIDE

### **Programming Problems**

#### Buttons are not sending the correct commands

- Check if you have defined the correct brands for your Devices. See 'Entering Codes for Other Devices' on p. 21.
- Check whether the button of the Device is learned properly. See 'Learning Commands' on p. 24.
- Check whether the macro is recorded properly. See 'Recording Macros' on p. 28.

#### The Avidea Remote will not switch modes

• Replace the batteries. When the batteries are low the Avidea Remote prevents you from switching modes so that no customization can get lost.

#### The Avidea Remote is low on memory

• Revert the Avidea Remote. See 'Revert' on p. 17.

#### The configuration file is corrupted

• When this unlikely event occurs, you have to revert to the original configuration or use Freedom Edit to download a new configuration file. All your customized commands and Devices will be lost and you will have to reprogram your Avidea Remote. If you use Freedom Edit, please make backup copies of your customized configurations. See 'Revert' on p. 17 and 'Freedom Edit' on p. 32.

#### The Avidea Remote error message

If the error message 'Invalid CF version or corrupt Flash!' occurs:

- Use the Reset button on the back of the Avidea Remote. See 'How do I reset the Avidea Remote?' on p. 35.
- Try to recover the Avidea Remote Configuration File (NCF) by downloading a backup copy or the default file from Freedom Edit. See 'Freedom Edit' on p. 32.
- Go to the Boston Acoustics website http://www.bostonacoustics.com/avidea for more information.

# SPECIFICATIONS

The specifications and design of this product are subject to change without notice.

| Display                                           | Monochrome touch screen LCD with 4 gray levels and digital contrast control.                                                                                                    |
|---------------------------------------------------|----------------------------------------------------------------------------------------------------|
|                                                   | Resolution: 160 x 100 pixels                                                                                                    |
|                                                   | Blue EL backlighting for LCD and hard buttons                                                                                                    |
| Interface                                         | 3-wire (RS232) serial port connector                                                                                                    |
| Software                                          | Built-in Boston Acoustics Radio Frequency codes                                                                                                    |
|                                                   | Library with IR codes to operate different brands                                                                                                    |
|                                                   | Total number of Devices limited only by memory                                                                                                    |
| Infrared (IR)                                     | Infrared sending LED and learning eye                                                                                                    |
|                                                   | Operating distance of 33 feet (10 meters)                                                                                                    |
|                                                   | Learning frequency up to 56 kHz and 455 kHz                                                                                                    |
|                                                   | Learning distance 1 inch (2 cm) up to 4 inch (10 cm)                                                                                                    |
| Radio Frequency                                   | Band: 418 MHz                                                                                                    |
|                                                   | 16 Extender ID's and 4 Channels                                                                                                    |
| Minimum System                                    | PC with a Pentium 166 MHz or higher                                                                                                    |
| Requirements                                      | Windows 98/ME/XP                                                                                                    |
|                                                   | 32 MB of RAM                                                                                                    |
|                                                   | 16 MB of free hard disk space                                                                                                    |
|                                                   | Free serial port                                                                                                    |
|                                                   | CD-ROM player                                                                                                    |
| Memory                                            | 2 MB non-volatile flash memory                                                                                                    |
| Batteries                                         | 3 AA-batteries (3 x 1,5V): primary or rechargeable                                                                                                    |
| Power Management                                  | Tilting the unit more than 50 degrees. The display will be activated, but not the backlight.                                                                                                    |
|                                                   | Pressing the backlight button on the left side. The display as well as the backlight will be activated.                                                                                                    |
|                                                   | Tapping the screen gently with your finger or a blunt,<br>soft object like a pencil eraser. The display will be<br>activated, but not the backlight.                                                                                                    |
|                                                   | Decasing any hystern will activate the display but not the                                                                                                    |
|                                                   | backlight.                                                                                                    |
|                                                   | backlight.<br>Power off automatically                                                                                                    |
| Dimensions                                        | Power off automatically<br>7.2 inch x 2.8 inch x 1.3 inch (183mm x 72mm x<br>33mm)                                                                                                    |
| Dimensions<br>Operating Temperatur                | Pressing any button will activate the display, but not the<br>backlight.<br>Power off automatically<br>7.2 inch x 2.8 inch x 1.3 inch (183mm x 72mm x<br>33mm)<br>re 41°F to 113°F (5°C to 45°C)                                                                                         |
| Dimensions<br>Operating Temperatur<br>Accessories | Pressing any button will activate the display, but not the<br>backlight.<br>Power off automatically<br>7.2 inch x 2.8 inch x 1.3 inch (183mm x 72mm x<br>33mm)<br>re 41°F to 113°F (5°C to 45°C)<br>RS232 cable for PC connection                                                        |
| Dimensions<br>Operating Temperatur<br>Accessories | Pressing any button will activate the display, but not the<br>backlight.<br>Power off automatically<br>7.2 inch x 2.8 inch x 1.3 inch (183mm x 72mm x<br>33mm)<br>re 41°F to 113°F (5°C to 45°C)<br>RS232 cable for PC connection<br>CD-ROM with Freedom Edit software                   |
| Dimensions<br>Operating Temperatur<br>Accessories | Pressing any button will activate the display, but not the<br>backlight.<br>Power off automatically<br>7.2 inch x 2.8 inch x 1.3 inch (183mm x 72mm x<br>33mm)<br>re 41°F to 113°F (5°C to 45°C)<br>RS232 cable for PC connection<br>CD-ROM with Freedom Edit software<br>3 AA-batteries |

| ABC                  | 0003, 0008, 0014, 0017     |
|----------------------|----------------------------|
| Allegro              | 0153                       |
| Americast            | 0899                       |
| Archer               | 0153                       |
| Bell & Howell        | 0014                       |
| Bell South           | 0899                       |
| Century              | 0153                       |
| Citizen              | 0153                       |
| Colour Voice         | 0025, 0031                 |
| Comtronics           | 0060                       |
| Director             | 0476                       |
| FutureVision         | 0649                       |
| Garrard              | 0153                       |
| Gemini               | 0242                       |
| General Instrument   | 0003, 0276, 0476, 0810     |
| GoldStar             | 0144                       |
| Hamlin               | 0009, 0273                 |
| Jasco                | 0153                       |
| Jerrold 0003, 001    | 12, 0014, 0276, 0476, 0810 |
| Magnavox             | 0027, 0334                 |
| Memorex              | 0000                       |
| Motorola             | 0276, 0476, 0810, 1106     |
| Pace                 | 0237                       |
| Panasonic            | 0000, 0107                 |
| Paragon              | 0000                       |
| Philips 0025, 002    | 7, 0028, 0029, 0030, 0031, |
| 0153, 0242, 0290, 03 | 305, 0317, 0334, 0649,     |
| 0652                 |                            |
| Pioneer              | 0144, 0533, 0877, 1877     |
| Pulsar               | 0000                       |
| Quasar               | 0000                       |
| Regal                | 0273, 0279                 |
| Runco                | 0000                       |
| Samsung              | 0144                       |
| Scientific Atlanta   | 0008, 0017, 0477, 0877,    |
| 1877                 |                            |
| Sony                 | 1006                       |
| Starcom              | 0003                       |
| Supercable           | 0276                       |
| Tocom                | 0012                       |
| Torx                 | 0003                       |
| Toshiba              | 0000                       |
| Unika                | 0153                       |
| Universal            | 0153                       |
| Viewstar             | 0027, 0060                 |
| Zonith               |                            |
| Zennun               | 0000, 0525, 0899           |

### SETUP CODES FOR SAT/DBS

| AlphaStar            |             |               | 0772  |
|----------------------|-------------|---------------|-------|
| Astro Industries     |             |               | 0095  |
| Bell ExpressVu       |             |               | 1167  |
| BSR                  |             |               | 0095  |
| Capetronic           |             |               | 0095  |
| Channel Master       |             | 0018          | 0212  |
| Chaparral            |             | 0053          | 0209  |
| Crossdigital         |             |               | 1109  |
| <br>Drake            |             | 0018 0064     | 0245  |
| <br>DX Antenna       |             | 0010,0001     | 0041  |
| Echostar 0148        | 0159 0269   | 0280 0775     | 1005  |
| 1170 1171            | 0100, 0200, | 0200, 0170,   | 1000, |
| <br>Expressvu        |             |               | 0775  |
| GF                   |             |               | 0566  |
| <br>General Instrume | ant 0627    | 0823 0869     | 0000  |
| 0802                 | JIL 0027,   | 0023, 0003,   | 0031, |
| <br><u>601</u>       |             |               | 0775  |
| <br>Hitachi          |             |               | 0773  |
| <br>Homocablo        |             |               | 0013  |
|                      |             |               | 0230  |
| <br>Hughon Notwork   | Sustama     | 07/0 11/2     | 17/0  |
|                      | SYSTEMS     | 0/43, 1142,   | 0005  |
| <br>Пуцек            |             |               | 0090  |
|                      |             |               | 0099  |
| <br>IU<br>IO Briam   |             |               | 0210  |
|                      |             |               | 0152  |
| <br>Janeli           |             |               | 0007  |
| <br>Jerrola          |             |               | 0775  |
| <br>JVC              |             |               | 0775  |
| <br>Legend           |             |               | 0269  |
| Macom                |             | 0705 0700     | 0018  |
| Magnavox             | 0722, 0724, | 0/25, 0/26,   | 0/2/, |
| 0/28, 0/29, 0/30     | J           |               |       |
| Memorex              |             | 0269,         | 0724  |
| Mitsubishi           |             |               | 0/49  |
| <br>Motorola         |             |               | 0869  |
| Netsat               |             |               | 0099  |
| Next Level           |             | 0869, 0891,   | 0892  |
| Panasonic            | 0152        | , 0247, 0701, | 1189  |
| Paysat               |             |               | 0724  |
| Philips 9100,        | 0099, 0200, | 0516, 0722,   | 0724, |
| 0725, 0726, 0727     | , 0728, 072 | 9, 0730, 074  | 9,    |
| 1076, 1142           |             |               |       |
| Primestar            | 0627        | , 0823, 0824, | 0825  |
| Proscan              |             |               | 0392  |
| RCA                  | 0143, 0392  | , 0566, 0855, | 1107  |
| Realistic            |             |               | 0052  |
| Samsung              |             | 1108,         | 1109  |
| Shack                |             |               | 0869  |

| SKY       | 0099                                |
|-----------|-------------------------------------|
| Sony      | 0639                                |
| Star Choi | ce 0869                             |
| Star Trak | 0180                                |
| STS       | 0041, 0210                          |
| Toshiba   | 0082, 0749, 0790, 1749              |
| Uniden    | 0052, 0074, 0076, 0238, 0370, 0722, |
| 0724      |                                     |
| Zenith    | 0064 0856 1856                      |

### SETUP CODES FOR HOME AUTOMATION

| Audio Access    | 0154                   |
|-----------------|------------------------|
| Auto-Tilt       | 0849                   |
| Cableshare      | 0537                   |
| Carlon          | 0451                   |
| Comfortex       | 0400                   |
| Command Center  | 0252                   |
| Cool Breeze     | 0509                   |
| Da-Lite         | 0780                   |
| Draper          | 0416                   |
| Elero           | 0434                   |
| Evergo          | 0059                   |
| GE              | 0240                   |
| Gewa            | 0095                   |
| Lightolier      | 0184, 1204, 1205, 1206 |
| LiteTouch       | 0084                   |
| Louver Magic    | 0401                   |
| Lutron          | 0318, 0597, 1239, 1597 |
| Luxaflex        | 0580                   |
| Makita          | 0409                   |
| Nichibei        | 0416                   |
| One For All     | 0167, 0252             |
| Panja           | 1168, 1169, 1170, 1171 |
| Phast           | 1164, 1165, 1166, 1167 |
| RadioShack      | 0240                   |
| Rainban         | 0416                   |
| Sanyo           | 0336                   |
| Security System | 0167                   |
| Sharper Image   | 0846                   |
| Silent Gliss    | 0442                   |
| SMC             | 0458                   |
| Solar Drape     | 0402                   |
| Somfy           | 0438, 0780             |
| Staron          | 0399                   |
| Tash            | 0613                   |
| TouchTronics    | 0104                   |
| UIC             | 0574                   |
| Universal       | 0252                   |
|                 |                        |

# TABLE OF BRANDS

| Universal | X10                      | 0167          |
|-----------|--------------------------|---------------|
| X10       |                          | 0167, 0252    |
| Xantech   | 0573, 0781, 0782, 0783   | , 0784, 0785, |
| 0786, 078 | 7, 0883, 0884, 0885, 088 | 36            |
| Yokota    |                          | 0408          |

### SETUP CODES FOR LD

| ADS         |                   |       |       | 0305 |
|-------------|-------------------|-------|-------|------|
| Aiwa        |                   |       |       | 0203 |
| Carver      |                   | 0064, | 0194, | 0323 |
| Denon       |                   | 0059, | 0172, | 0241 |
| Disco Visio | on                |       | 0023, | 0276 |
| Funai       |                   |       |       | 0203 |
| Harman/K    | ardon             |       |       | 0194 |
| Hitachi     |                   |       | 0023, | 0395 |
| Kenwood     |                   |       |       | 0258 |
| Magnavox    | (                 | 0194, | 0217, | 0241 |
| Marantz     |                   |       | 0064, | 0194 |
| Mitsubish   | l                 |       |       | 0059 |
| NAD         |                   |       |       | 0059 |
| NEC         |                   |       |       | 0286 |
| Nikkodo     |                   |       |       | 0411 |
| Onkyo       |                   |       |       | 9300 |
| Optimus     |                   |       |       | 0059 |
| Panasonic   |                   |       |       | 0204 |
| Philips     |                   | 9000, | 0064, | 0194 |
| Pioneer     |                   |       | 0023, | 0059 |
| Polk Audic  | )                 |       |       | 0194 |
| Quasar      |                   |       |       | 0204 |
| RCA         |                   | 0073, | 0128, | 0351 |
| Realistic   |                   |       |       | 0203 |
| Samsung     |                   |       |       | 0323 |
| Sega        |                   |       |       | 0023 |
| Sharp       |                   |       |       | 0001 |
| Sony        |                   | 0193, | 0201, | 0270 |
| Technics    |                   |       |       | 0204 |
| Theta Digi  | tal               |       |       | 0194 |
| Victor      |                   |       |       | 0245 |
| Yamaha      | 9200, 9201, 9202, | 9203, | 0217, | 0451 |

### SETUP CODES FOR TAPE

| AD  | 5            | 0171                           |
|-----|--------------|--------------------------------|
| Aiv | va 0015,     | 0029, 0078, 0079, 0111, 0148,  |
| 019 | 7, 0200, 022 | 3, 0263, 0264, 0376, 0435,     |
| 043 | 7, 0438      |                                |
| Aka | i            | 0188, 0189, 0283, 0306         |
| Β8  | K 0656       | , 0657, 0658, 0659, 0660, 0661 |
| Bar | g & Olufsen  | 0219                           |
|     |              |                                |

|   | BSR                   |                            | 0224  |
|---|-----------------------|----------------------------|-------|
|   | Carver                | 0029, 0261,                | 0402  |
|   | Denon 0076            | 6, 0259, 0260, 0371,       | 0421  |
|   | Fisher                | 0074,                      | 0261  |
|   | Garrard 0300, 0308    | 3, 0309, 0375, 0439,       | 0448  |
|   | Gradiente             |                            | 0407  |
|   | Harman/Kardon         | 0029,                      | 0182  |
|   | Hitachi 0163          | 3, 0164, 0393, 0394,       | 0450  |
|   | Inkel                 | 0085,                      | 0086  |
|   | JVC 0244, 0273        | 3, 0274, 0303, 0304,       | 0310  |
|   | Kenwood 0070, 0071    | , 0092, 0183, 0205,        | 0233, |
|   | 0234, 0251, 0386      |                            |       |
|   | Koss                  |                            | 0472  |
|   | Kyocera               |                            | 0171  |
|   | Luxman 0012, 0091     | , 0095, 0266, 0328,        | 0329  |
|   | Magnavox              | 0029,                      | 0083  |
|   | Marantz               | 0009,                      | 0029  |
|   | MGA                   |                            | 0313  |
|   | Mitsubishi            | 0283, 0306, 0313,          | 0314  |
|   | NAD                   |                            | 0144  |
|   | Nakamichi 0147, 0151  | , 0218, 0247, 0248,        | 0301, |
|   | 0302                  |                            |       |
|   | NEC                   |                            | 0165  |
|   | Nikko                 | 0311, 0312, 0364,          | 0365  |
|   | Olympus               |                            | 0266  |
|   | Onkyo 9300, 9301      | , 9302, 9303, 0100,        | 0135, |
|   | 0136, 0150, 0282, 036 | 62, 0520                   |       |
|   | Optimus 0027, 0220    | , 0300, 0318, 0337,        | 0338, |
|   | 0439                  |                            |       |
|   | Panasonic             | 0229, 0250,                | 0272  |
|   | Philips               | 9000, 9001,                | 0029  |
|   | Pioneer               | 0027, 0099,                | 0220  |
|   | Polk Audio            |                            | 0029  |
|   | Proton                | 0028,                      | 0198  |
|   | RCA 0026, 0027        | <u>, 0220, 0261, 0398,</u> | 0399  |
|   | Revox                 |                            | 0190  |
|   | Samsung               | 0391,                      | 0392  |
|   | Sansui 0009, 0029     | , 0152, 0153, 0257,        | 0265, |
|   | 0444, 0445            |                            |       |
|   | Sanyo                 |                            | 0261  |
|   | Scott                 |                            | 0267  |
|   | Sharp                 | 0205,                      | 0231  |
|   | Sherwood              | 0337, 0338, 0409,          | 0424  |
|   | Sonic                 |                            | 0375  |
|   | Sony 0170             | ), 0243, 0291, 0523,       | 0559  |
|   | STS                   |                            | 0287  |
|   | Sylvania              |                            | 0083  |
|   | Tandberg              | 0108,                      | 0109  |
|   | Teac 0280, 0289       | ), 0308, 0309, 0391,       | 0392  |
|   | Technics              | 0229,                      | 0353  |
| , | 42                    |                            |       |
| • | 1 1                   |                            |       |

| Techwood  | d 0364, 0365                        |
|-----------|-------------------------------------|
| Toshiba   | 0341, 0342                          |
| Victor    | 0273, 0274                          |
| Wards     | 0027                                |
| Yamaha    | 9200, 9201, 9202, 9203, 9204, 0094, |
| 0097, 020 | 05, 0460, 0478, 0524                |

### SETUP CODES FOR TV

| 3M                  |              |         | 0737  |
|---------------------|--------------|---------|-------|
| A-Mark              |              |         | 0003  |
| Abex                |              |         | 0032  |
| Admiral             |              | 0093,   | 0463  |
| Advent              |              |         | 0761  |
| Adventura           |              |         | 0046  |
| Aiko                |              |         | 0092  |
| Aiwa                |              |         | 0701  |
| Akai                | 0030         | , 0098, | 0591  |
| Alaron              | 0179         | , 0183, | 0216  |
| Ambassador          |              |         | 0177  |
| America Action      |              |         | 0180  |
| Ampro               |              |         | 0751  |
| Anam                | 0004, 0009   | , 0068, | 0180  |
| Anam National       |              | 0055,   | 0161  |
| AOC 0003, 0019      | , 0030, 0052 | , 0137, | 0185  |
| Apex Digital        |              | 0748,   | 0767  |
| Archer              |              |         | 0003  |
| Audinac             |              |         | 0391  |
| Audiovox 0003       | , 0092, 0180 | , 0451, | 0623  |
| Barco               |              | 0410,   | 0479  |
| Baysonic            |              |         | 0180  |
| Belcor              |              |         | 0019  |
| Bell & Howell       |              | 0016,   | 0154  |
| Bradford            |              |         | 0180  |
| Brockwood           |              |         | 0019  |
| Broksonic 0003      | , 0236, 0426 | , 0463, | 0642  |
| Bush                |              |         | 0355  |
| Candle              | 0030, 0046   | , 0056, | 0186  |
| Carnivale           |              |         | 0030  |
| Carver              |              | 0054,   | 0170  |
| Casio               |              |         | 0611  |
| CCE                 | 0037         | , 0217, | 0329  |
| Celebrity           |              |         | 0000  |
| Cineral             |              | 0092,   | 0451  |
| Citizen 0030, 0039, | 0046, 0056,  | 0060,   | 0092, |
| 0186, 0280, 0561    |              |         |       |
| Clairtone           |              |         | 0185  |
| Compaq              |              | 0749,   | 0750  |
| Concerto            |              |         | 0056  |
| Contec              | 0157, 0158   | , 0180, | 0185  |
|                     |              |         |       |

| Craig                                     | 0161, 0180                                    |
|-------------------------------------------|-----------------------------------------------|
| Croslev                                   | 0054                                          |
| Crown                                     | 0039, 0180, 0672                              |
| Curtis Mathes 0016                        | . 0030, 0039, 0047, 0051,                     |
| 0054, 0056, 0060, 009                     | 3. 0145. 0154. 0166.                          |
| 0415, 0451, 0466, 070                     | 02. 0747. 1147. 1347                          |
| схс                                       | 0180                                          |
| Daewoo 0019 0039                          | 0066 0067 0091 0092                           |
| 0451, 0623, 0624                          | , 0000, 0007, 0001, 0002,                     |
| Davtron                                   | 0019                                          |
| Denon                                     | 0145 0511                                     |
| Dumont                                    | 0017 0019                                     |
| Dwin                                      | 0720 0774                                     |
| Dynatech                                  | 0720,0774                                     |
| Entor                                     | 0043                                          |
| Fiki                                      | 0331                                          |
| Electroband                               | 0000 0105                                     |
| Electroboma                               |                                               |
| Electronomile                             |                                               |
| EIIIEISUII UU I 9, UU 38, U               | UUJE, UIE4, UIE8, UI//,                       |
| 0178, 0179, 0180, 018                     | 91, 0182, 0183, 0185, 0236,<br>20, 0622, 0624 |
| <u>UZ7U, UZ8U, UZ8Z, U46</u><br>Englisher | 13, Ubz3, Ubz4                                |
| Envision                                  | 0030                                          |
| Fisher                                    | 0154, 0159                                    |
| Focus                                     | 0711                                          |
| Fujitsu                                   | 0179, 0683                                    |
| Funai                                     | 0171, 0179, 0180                              |
| Futuretech                                | 0180                                          |
| GE 0021, 0027, 0029                       | , 0047, 0051, 0055, 0093,                     |
| 0135, 0138, 0174, 017                     | 78, 0251, 0279, 0282,                         |
| <u>0451, 0747, 1147, 134</u>              | 17                                            |
| Gibralter                                 | 0017, 0019, 0030                              |
| GoldStar 0001, 0002                       | , 0019, 0030, 0032, 0056,                     |
| 0178, 0409                                |                                               |
| Goodmans                                  | 0360                                          |
| Gradiente                                 | 0053, 0056, 0170, 0392                        |
| Grundig                                   | 0037.0195                                     |
| Grunpy                                    | 0179, 0180                                    |
| Haier                                     | 0768                                          |
| Hallmark                                  | 0700                                          |
| Harley Davidson                           | 0170<br>חחאים חוזים                           |
| Harman/Kardon                             | 0043,0173<br>0054 0070                        |
|                                           | 0000 0100                                     |
|                                           |                                               |
| nauppauge                                 | 0000                                          |
| Havermy                                   | 0000 0050 0005 0007                           |
| Hitachi 0016, 0032                        | , 0038, 0056, 0095, 0097,                     |
| 0145, 0151, 0173, 022                     | 27, UZ79, U409, U413,                         |
| 05/6, 0577, 0583, 072                     | 23, 0770                                      |
| Infinity                                  | 0054                                          |
| InFocus 0736, 0738                        | 3, 0739, 0741, 0752, 0759                     |
| Innova                                    | 0037                                          |
|                                           |                                               |

| Inteq         0017           Janeil         0046           JBL         0054           JCB         0000           Jensen         0050           JVC         0036, 0053, 0069, 0160, 0169, 0182           Kamp         0216           Kawasho         0158, 0216, 0308           Kaypani         0052           KEC         0180           Kenwood         0019, 0030           Kloss         0024, 0046, 0078           Konka         0628, 0632, 0638, 0703, 0707           KTV 0030, 0039, 0180, 0183, 0185, 0217, 0280         LG           LG         0056, 0442           Loewe         0136, 0633, 0693, 0694           Logik         0016           Luxman         0056           LXI<0047, 0054, 0148, 0154, 0156, 0178, 0747           Magnavox 0020, 0024, 0028, 0030, 0036, 0054, 0044           Matsushita         0250, 0650           Mearantz         0030, 0150, 0154, 0178, 0179, 0250, 0463, 1037           Mercury         0001           MGA         0019, 0030, 0150, 0155, 0178           Midland         0017, 0032, 0039, 0047, 0051, 0135, 0178           Mitsubishi 0014, 0019, 0030, 0049, 0056, 0060, 0091, 0185, 0178           MITC         00                                                                                                    |   |                                                      |               |
|----------------------------------------------------------------------------------------------------|---|------------------------------------------------------|---------------|
| Janeil         0046           JBL         0054           JCB         0000           Jensen         0050           JVC         0036, 0053, 0069, 0160, 0169, 0182           Kamp         0216           Kawasho         0158, 0216, 0308           Kaypani         0052           KEC         0180           Kenwood         0019, 0030           Kloss         0024, 0046, 0078           Konka         0628, 0632, 0638, 0703, 0707           KTV 0030, 0039, 0180, 0183, 0185, 0217, 0280         1G           LG         0056, 0442           Loewe         0136, 0633, 0693, 0694           Logik         0016           Luxman         0056           LXI<0047, 0054, 0148, 0154, 0156, 0178, 0747           Magnavox 0020, 0024, 0028, 0030, 0036, 0054, 0044           Matsushita         0250, 0650           Magatron         0003, 0145, 0178           MEI         0185           Memorex         0016, 0056, 0150, 0154, 0178, 0179, 0250, 0463, 1037           Micland         0017, 0032, 0039, 0047, 0051, 0155, 0178           Midland         0019, 0030, 0150, 0155, 0178           Mitsubishi 0014, 0019, 0030, 0049, 0056, 0060, 0091, 0185, 0178           ME </th <th></th> <th>Inteq</th> <th>0017</th>                                                                                                    |   | Inteq                                                | 0017          |
| JBL         0054           JCB         0000           Jensen         0050           JVC         0036, 0053, 0069, 0160, 0169, 0182           Kamp         0216           Kawasho         0158, 0216, 0308           Kaypani         0052           KEC         0180           Kenwood         0019, 0030           Kloss         0024, 0046, 0078           Konka         0628, 0632, 0638, 0703, 0707           KTV 0030, 0039, 0180, 0183, 0185, 0217, 0280         LG           LG         0056, 0442           Loewe         0136, 0633, 0693, 0694           Logik         0016           Luxman         0056           LXI<0047, 0054, 0148, 0154, 0156, 0178, 0747                                                                                                    |   | Janeil                                               | 0046          |
| JCB         0000           Jensen         0050           JVC         0036, 0053, 0069, 0160, 0169, 0182           Kamp         0216           Kawasho         0158, 0216, 0308           Kaypani         0052           KEC         0180           Kenwood         0019, 0030           Kloss         0024, 0046, 0078           Konka         0628, 0632, 0638, 0703, 0707           KTV 0030, 0039, 0180, 0183, 0185, 0217, 0280         1G           LG         0056, 0442           Loewe         0136, 0633, 0693, 0694           Logik         0016           Luxman         0056           LXI<0047, 0054, 0148, 0154, 0156, 0178, 0747                                                                                                    |   | JBL                                                  | 0054          |
| Jensen         0050           JVC         0036, 0053, 0069, 0160, 0169, 0182           Kamp         0216           Kawasho         0158, 0216, 0308           Kaypani         0052           KEC         0180           Kenwood         0019, 0030           Kloss         0024, 0046, 0078           Konka         0628, 0632, 0638, 0703, 0707           KTV 0030, 0039, 0180, 0183, 0185, 0217, 0280         16           LG         0056, 0442           Loewe         0136, 0633, 0693, 0694           Logik         0016           Luxman         0056           LX1         0047, 0054, 0148, 0154, 0156, 0178, 0747           Magnavox 0020, 0024, 0028, 0030, 0036, 0054, 0056, 0150, 0156, 0178           Majestic         0015, 0016           Marantz         0030, 0037, 0054, 0444           Matsushita         0250, 0653, 1037           Megatron         00030, 0150, 0154, 0178, 0179, 0250, 0463, 1037           Mercury         0001           MGA         0019, 0030, 0150, 0155, 0178           Midland         0017, 0032, 0039, 0047, 0051, 0155, 0178           Midland         0017, 0032, 0039, 0047, 0051, 0155, 0178           MTC         0019, 0030, 0049, 0056, 0160, 0091, 0155, 0178                                                                                                    |   | JCB                                                  | 0000          |
| JVC         0036, 0053, 0069, 0160, 0169, 0182           Kamp         0216           Kawasho         0158, 0216, 0308           Kaypani         0052           KEC         0180           Kenwood         0019, 0030           Kloss         0024, 0046, 0078           Konka         0628, 0632, 0638, 0703, 0707           KTV 0030, 0039, 0180, 0183, 0185, 0217, 0280         LG           LG         0056, 0442           Loewe         0136, 0633, 0693, 0694           Logik         0016           Luxman         0056           LXI<0047, 0054, 0148, 0154, 0156, 0178, 0747                                                                                                    |   | Jensen                                               | 0050          |
| Kamp         0216           Kawasho         0158, 0216, 0308           Kaypani         0052           KEC         0180           Kenwood         0019, 0030           Kloss         0024, 0046, 0078           Konka         0628, 0632, 0638, 0703, 0707           KTV 0030, 0039, 0180, 0183, 0185, 0217, 0280         016           LG         0056, 0442           Loewe         0136, 0633, 0693, 0694           L0gik         0016           Luxman         0056           LXI<0047, 0054, 0148, 0154, 0156, 0178, 0747                                                                                                    |   | JVC 0036, 0053, 0069, 0160, 0169,                    | 0182          |
| Kawasho         0158, 0216, 0308           Kaypani         0052           KEC         0180           Kenwood         0019, 0030           Kloss         0024, 0046, 0078           Konka         0628, 0632, 0638, 0703, 0707           KTV 0030, 0039, 0180, 0183, 0185, 0217, 0280         LG           Log         0056, 0442           Loewe         0136, 0633, 0693, 0694           Logik         0016           Luxman         0056           LXI         0047, 0054, 0148, 0154, 0156, 0178, 0747           Magnavox 0020, 0024, 0028, 0030, 0036, 0054, 0096, 0179, 0186, 0187, 0230, 0386, 1254           Majestic         0015, 0015           Marantz         0030, 0037, 0054, 0444           Matsushita         0250, 0650           Megatron         0003, 0145, 0178, 0179, 0250, 0463, 1037           MEI         0185           Memorex 0016, 0056, 0150, 0154, 0178, 0179, 0250, 0463, 1037           Midland         0017, 0032, 0039, 0047, 0051, 0135, 0178           Midland         0017, 0032, 0039, 0047, 0051, 0135, 0178           Midland         0017, 0032, 0039, 0047, 0051, 0155, 0178           Midland         0017, 0032, 0039, 0047, 0051, 0135, 0178           Mitcorola         0055, 0093           MTC </td <th></th> <td>Kamp</td> <td>0216</td>                                                                                                    |   | Kamp                                                 | 0216          |
| Kaypani         0052           KEC         0180           Kenwood         0019, 0030           Kloss         0024, 0046, 0078           Konka         0628, 0632, 0638, 0703, 0707           KTV 0030, 0039, 0180, 0183, 0185, 0217, 0280         LG           Loewe         0136, 0633, 0693, 0694           Logik         0016           Luxman         0056           LXI         0047, 0054, 0148, 0154, 0156, 0178, 0747           Magnavox 0020, 0024, 0028, 0030, 0036, 0054, 0096, 0179, 0186, 0187, 0230, 0386, 1254           Majestic         0015, 0016           Marantz         0030, 0037, 0054, 0444           Matsushita         0250, 0650           Megatron         0003, 0145, 0178, 0178, 0179, 0250, 0463, 1037           Mercury         0001           MGA         0019, 0030, 0150, 0154, 0178, 0179, 0250, 0463, 1037           Midland         0017, 0032, 0039, 0047, 0051, 0135, 0178           Midland         0017, 0032, 0039, 0047, 0051, 0135, 0178           Midland         0017, 0032, 0039, 0047, 0051, 0135, 0178           Mitorola         0055, 0093           MTC         0019, 0030, 0049, 0056, 0060, 0091, 0185, 0216           Multitech         0049, 0180, 0217           NAD         0156, 0166, 0178                                                                                                    |   | Kawasho 0158, 0216,                                  | 0308          |
| KEC         0180           Kenwood         0019, 0030           Kloss         0024, 0046, 0078           Konka         0628, 0632, 0638, 0703, 0707           KTV 0030, 0039, 0180, 0183, 0185, 0217, 0280         LG           LG         0056, 0442           Loewe         0136, 0633, 0693, 0694           Logik         0016           Luxman         0056           LXI         0047, 0054, 0148, 0154, 0156, 0178, 0747           Magnavox 0020, 0024, 0028, 0030, 0036, 0054, 0096, 0179, 0186, 0187, 0230, 0386, 1254           Majestic         0015, 0016           Marantz         0030, 0037, 0054, 0444           Matsushita         0250, 0650           Megatron         0003, 0145, 0178           MEI         0185           Memorex         0016, 0056, 0150, 0154, 0178, 0179, 0250, 0463, 1037           Midland         0017, 0032, 0039, 0047, 0051, 0135, 0178           Midland         0017, 0032, 0039, 0047, 0051, 0135, 0178           Midland         0017, 0032, 0039, 0047, 0051, 0155, 0178           Mitutech         0049, 0180, 0217           MAD         0156, 0166, 0178           MEC         0019, 0030, 0049, 0056, 0160, 0091, 0185, 0216           Multitech         0049, 0180, 0217                                                                                                    |   | Kaypani                                              | 0052          |
| Kenwood         0019, 0030           Kloss         0024, 0046, 0078           Konka         0628, 0632, 0638, 0703, 0707           KTV 0030, 0039, 0180, 0183, 0185, 0217, 0280         LG           LG         0056, 0442           Loewe         0136, 0633, 0693, 0694           Logik         0016           Luxman         0056           LXI         0047, 0054, 0148, 0154, 0156, 0178, 0747           Magnavox 0020, 0024, 0028, 0030, 0036, 0054, 0096, 0179, 0186, 0187, 0230, 0386, 1254           Majestic         0015, 0016           Marantz         0030, 0037, 0054, 0444           Matsushita         0250, 0650           Megatron         0003, 0145, 0178           MEI         0185           Memorex 0016, 0056, 0150, 0154, 0178, 0179, 0250, 0463, 1037           MGA         0019, 0030, 0150, 0155, 0178           Midland         0017, 0032, 0039, 0047, 0051, 0135, 0178           Minutz         0021           Mitsubishi 0014, 0019, 0093, 0098, 0150, 0155, 0178           MTC         0019, 0030, 0049, 0056, 0060, 0091, 0185, 0178           MTC         0019, 0030, 0049, 0056, 0170, 0434, 0455, 0497, 0704           NAD         0156, 0166, 0178           NEC 0019, 0030, 0036, 0056, 0170, 0434, 0455, 0497, 0704                                                                                                    |   | KEC                                                  | 0180          |
| Kloss         0024, 0046, 0078           Konka         0628, 0632, 0638, 0703, 0707           KTV 0030, 0039, 0180, 0183, 0185, 0217, 0280         LG           LG         0056, 0442           Loewe         0136, 0633, 0693, 0694           Logik         0016           Luxman         0056           LXI         0047, 0054, 0148, 0154, 0156, 0178, 0747           Magnavox         0020, 0024, 0028, 0030, 0036, 0054, 0096, 0179, 0186, 0187, 0230, 0386, 1254           Majestic         0015, 0016           Marantz         0030, 0037, 0054, 0444           Matsushita         0250, 0650           Megatron         0003, 0145, 0178           MEI         0185           Memorex         0016, 0056, 0150, 0154, 0178, 0179, 0250, 0463, 1037           Midland         0017, 0032, 0039, 0047, 0051, 0135, 0178           Midland         0019, 0030, 0150, 0155, 0178           Minutz         0021           Mitsubishi 0014, 0019, 0093, 0098, 0150, 0155, 0178           MTC         0019, 0030, 0049, 0056, 0060, 0091, 0185, 0178           MTC         0019, 0030, 0049, 0056, 0170, 0434, 0455, 0497, 0704           NAD         0156, 0166, 0178           NEC 0019, 0030, 0036, 0056, 0170, 0434, 0455, 0497, 0704         0331           Netsat </td <th></th> <td>Kenwood 0019,</td> <td>0030</td>                                                                                                    |   | Kenwood 0019,                                        | 0030          |
| Konka         0628, 0632, 0638, 0703, 0707           KTV 0030, 0039, 0180, 0183, 0185, 0217, 0280         LG           LG         0056, 0442           Loewe         0136, 0633, 0693, 0694           Logik         0016           Luxman         0056           LXI         0047, 0054, 0148, 0154, 0156, 0178, 0747           Magnavox         0020, 0024, 0028, 0030, 0036, 0054, 0096, 0179, 0186, 0187, 0230, 0386, 1254           Majestic         0015, 0016           Marantz         0030, 0037, 0054, 0444           Matsushita         0250, 0650           Megatron         0003, 0145, 0178, 0179, 0250, 0463, 1037           MEI         0185           Memorex 0016, 0056, 0150, 0154, 0178, 0179, 0250, 0463, 1037           Micland         0019, 0030, 0150, 0155, 0178           Midland         0019, 0030, 0150, 0155, 0178           Minutz         0021           Mitsubishi 0014, 0019, 0093, 0098, 0150, 0155, 0178           MTC         0019, 0030, 0049, 0056, 0060, 0091, 0185, 0178           MTC         0019, 0030, 0049, 0056, 0170, 0434, 0455, 0497, 0704           NAD         0156, 0166, 0178           NEC 0019, 0030, 0036, 0056, 0170, 0434, 0455, 0497, 0704         0317           Nikko         0030, 0092, 0178, 0317           Nikko </td <th></th> <td>Kloss 0024, 0046,</td> <td>0078</td>                                                                                                    |   | Kloss 0024, 0046,                                    | 0078          |
| KTV 0030, 0039, 0180, 0183, 0185, 0217, 0280           LG         0056, 0442           Loewe         0136, 0633, 0693, 0694           Logik         0016           Luxman         0056           LXI         0047, 0054, 0148, 0154, 0156, 0178, 0747           Magnavox 0020, 0024, 0028, 0030, 0036, 0054, 0096, 0179, 0186, 0187, 0230, 0386, 1254           Majestic         0015, 0016           Marantz         0030, 0037, 0054, 0444           Matsushita         0250, 0650           Megatron         0003, 0145, 0178, 0179, 0250, 0463, 1037           MEI         0185           Memorex         0019, 0030, 0150, 0155, 0178, 0179, 0250, 0463, 1037           Micland         0019, 0030, 0150, 0155, 0178, 0179, 0251, 0135, 0747           Minutz         0021           Mitsubishi         0014, 0019, 0030, 0047, 0051, 0135, 0178, 0179, 0251, 0135, 0178, 0311, 0358, 0592           Motorola         0055, 0093           MTC         0019, 0030, 0049, 0056, 0060, 0091, 0185, 0216           Multitech         0049, 0180, 0217           NAD         0156, 0166, 0178           NEC 0019, 0030, 0036, 0056, 0170, 0434, 0455, 0497, 0704           Netsat         0037           Nikko         0030, 0092, 0178, 0317           Nisato         0331                                                                                                    |   | Konka 0628, 0632, 0638, 0703,                        | 0707          |
| LG         0056, 0442           Loewe         0136, 0633, 0693, 0694           Logik         0016           Luxman         0056           LXI         0047, 0054, 0148, 0154, 0156, 0178, 0747           Magnavox         0020, 0024, 0028, 0030, 0036, 0054, 0096, 0179, 0186, 0187, 0230, 0386, 1254           Majestic         0015, 0016           Marantz         0030, 0037, 0054, 0444           Matsushita         0250, 0650           Megatron         0003, 0145, 0178, 0179, 0250, 0463, 1037           Mercury         0001           MGA         0019, 0030, 0150, 0154, 0178, 0179, 0250, 0463, 1037           Mercury         0001           MGA         0019, 0030, 0150, 0155, 0178           Midland         0017, 0032, 0039, 0047, 0051, 0135, 0178           Midland         0017, 0032, 0039, 0047, 0051, 0155, 0178           Mitsubishi 0014, 0019, 0093, 0098, 0150, 0155, 0178         0178, 0331, 0358, 0592           Motorola         0055, 0093           MTC         0019, 0030, 0049, 0056, 0060, 0091, 0185, 0216           Multitech         0049, 0180, 0217           NAD         0156, 0166, 0178           NEC 0019, 0030, 0036, 0056, 0170, 0434, 0455, 0497, 0704           Netsat         0037           Nikko         0                                                                                                    |   | KTV 0030, 0039, 0180, 0183, 0185, 0217,              | 0280          |
| Loewe         0136, 0633, 0693, 0694           Logik         0016           Luxman         0056           LXI         0047, 0054, 0148, 0154, 0156, 0178, 0747           Magnavox         0020, 0024, 0028, 0030, 0036, 0054, 0096, 0179, 0186, 0187, 0230, 0386, 1254           Majestic         0015, 0016           Marantz         0030, 0037, 0054, 0444           Matsushita         0250, 0650           Megatron         0003, 0145, 0178, 0179, 0250, 0463, 1037           Mercury         0001           MGA         0019, 0030, 0150, 0154, 0178, 0179, 0250, 0463, 1037           Mercury         0001           MGA         0019, 0030, 0150, 0155, 0178           Midland         0017, 0032, 0039, 0047, 0051, 0135, 0747           Minutz         0021           Mitsubishi 0014, 0019, 0093, 0098, 0150, 0155, 0178, 0331, 0358, 0592           Motorola         0055, 0093           MTC         0019, 0030, 0049, 0056, 0060, 0091, 0185, 0216           Multitech         0049, 0180, 0217           NAD         0156, 0166, 0178           NEC 0019, 0030, 0036, 0056, 0170, 0434, 0455, 0497, 0704           Netsat         0037           Nikko         0030, 0092, 0178, 0317           Nisato         0391           Nob                                                                                                    |   | LG 0056,                                             | 0442          |
| Logik         0016           Luxman         0056           LXI         0047, 0054, 0148, 0154, 0156, 0178, 0747           Magnavox         0020, 0024, 0028, 0030, 0036, 0054, 0096, 0179, 0186, 0187, 0230, 0386, 1254           Majestic         0015, 0016           Marantz         0030, 0037, 0054, 0444           Matsushita         0250, 0650           Megatron         0003, 0145, 0178, 0179, 0250, 0463, 1037           Mercury         0001           MGA         0019, 0030, 0150, 0154, 0178, 0179, 0250, 0463, 1037           Mercury         0001           MGA         0019, 0030, 0150, 0155, 0178           Midland         0017, 0032, 0039, 0047, 0051, 0135, 0747           Minutz         0021           Mitsubishi         0014, 0019, 0093, 0098, 0150, 0155, 0178, 0331, 0358, 0592           Motorola         0055, 0093           MTC         0019, 0030, 0049, 0056, 0060, 0091, 0185, 0216           Multitech         0049, 0180, 0217           NAD         0156, 0166, 0178           NEC 0019, 0030, 0036, 0056, 0170, 0434, 0455, 0497, 0704           Netsat         0037           Nikko         0030, 0092, 0178, 0317           Nisato         0391           Noblex         0430           Nos                                                                                                    |   | Loewe 0136, 0633, 0693,                              | 0694          |
| Luxman         0056           LXI         0047, 0054, 0148, 0154, 0156, 0178, 0747           Magnavox         0020, 0024, 0028, 0030, 0036, 0054, 0096, 0179, 0186, 0187, 0230, 0386, 1254           Majestic         0015, 0016           Marantz         0030, 0037, 0054, 0444           Matsushita         0250, 0650           Megatron         0003, 0145, 0178, 0179, 0250, 0463, 1037           Mercury         0001           MGA         0019, 0030, 0150, 0154, 0178, 0179, 0250, 0463, 1037           Mercury         0001           MGA         0019, 0030, 0150, 0155, 0178           Midland         0017, 0032, 0039, 0047, 0051, 0135, 0747           Minutz         0021           Mitsubishi 0014, 0019, 0093, 0098, 0150, 0155, 0178, 0331, 0358, 0592           Motorola         0055, 0093           MTC         0019, 0030, 0049, 0056, 0060, 0091, 0185, 0216           Multitech         0049, 0180, 0217           NAD         0156, 0166, 0178           NEC 0019, 0030, 0036, 0056, 0170, 0434, 0455, 0497, 0704           Netsat         0037           Nikko         0030, 0092, 0178, 0317           Nisato         0391           Noblex         0430           Noshi         0018           NTC <td< td=""><th></th><td>Logik</td><td>0016</td></td<>                                                                                                    |   | Logik                                                | 0016          |
| LXI         0047, 0054, 0148, 0154, 0156, 0178, 0747           Magnavox         0020, 0024, 0028, 0030, 0036, 0054, 0096, 0179, 0186, 0187, 0230, 0386, 1254           Majestic         0015, 0016           Marantz         0030, 0037, 0054, 0444           Matsushita         0250, 0650           Megatron         0003, 0145, 0178           MEI         0185           Mercury         0001           MGA         0019, 0030, 0150, 0154, 0178, 0179, 0250, 0463, 1037           Mercury         0001           MGA         0019, 0030, 0150, 0155, 0178           Midland         0017, 0032, 0039, 0047, 0051, 0135, 0747           Minutz         0021           Mitsubishi         0014, 0019, 0093, 0098, 0150, 0155, 0178, 0311, 0358, 0592           Motorola         0055, 0093           MTC         0019, 0030, 0049, 0056, 0060, 0091, 0185, 0216           Multitech         0049, 0180, 0217           NAD         0156, 0166, 0178           NEC 0019, 0030, 0036, 0056, 0170, 0434, 0455, 0497, 0704           Netsat         0037           Nikko         0030, 0092, 0178, 0317           Nisato         0391           Noblex         0430           Noshi         0018           NTC         0092                                                                                                    |   | Luxman                                               | 0056          |
| Internet         Magnavox 0020, 0024, 0028, 0030, 0036, 0054, 0096, 0179, 0186, 0187, 0230, 0386, 1254           Majestic         0015, 0016           Marantz         0030, 0037, 0054, 0444           Matsushita         0250, 0650           Megatron         0003, 0145, 0178           MEI         0185           Mercury         0001           MGA         0019, 0030, 0150, 0154, 0178, 0179, 0250, 0463, 1037           Mercury         0001           MGA         0019, 0030, 0150, 0155, 0178           Midland         0017, 0032, 0039, 0047, 0051, 0135, 0747           Minutz         0021           Mitsubishi 0014, 0019, 0093, 0098, 0150, 0155, 0178, 0331, 0358, 0592           Motorola         0055, 0093           MTC         0019, 0030, 0049, 0056, 0060, 0091, 0185, 0216           Multitech         0049, 0180, 0217           NAD         0156, 0166, 0178           NEC 0019, 0030, 0036, 0056, 0170, 0434, 0455, 0497, 0704         0037           Nikko         0030, 0092, 0178, 0331           Nisato         0331           Noshi         0391           Noblex         0430           Noshi         0018           NTC         0092           On Command         0531      <                                                                                                    |   | LXI 0047.0054.0148.0154.0156.0178.                   | 0747          |
| Image. Article, Interpretent         Outer, Interpretent           0096, 0179, 0186, 0187, 0230, 0386, 1254           Majestic         0015, 0016           Marantz         0030, 0037, 0054, 0444           Matsushita         0250, 0650           Megatron         0003, 0145, 0178           MEI         0185           Memorex         0016, 0056, 0150, 0154, 0178, 0179, 0250, 0463, 1037           Mercury         0001           MGA         0019, 0030, 0150, 0155, 0178           Midland         0017, 0032, 0039, 0047, 0051, 0135, 0747           Minutz         0021           Mitsubishi         0014, 0019, 0093, 0098, 0150, 0155, 0178, 0331, 0358, 0592           Motorola         0055, 0093           MTC         0019, 0030, 0049, 0056, 0060, 0091, 0185, 0216           Multitech         0049, 0180, 0217           NAD         0156, 0166, 0178           NEC 0019, 0030, 0036, 0056, 0170, 0434, 0455, 0497, 0704           Netsat         0037           Nikko         0030, 0092, 0178, 03317           Nisato         0391           Noblex         0430           Noshi         0018           NTC         0092           On Command         0531           Onkyo                                                                                                    |   | Magnavox 0020_0024_0028_0030_0036                    | 0054          |
| Majestic         0015, 0015, 0016           Marantz         0030, 0037, 0054, 0444           Matsushita         0250, 0650           Megatron         0003, 0145, 0178           MEI         0185           Memorex         0015, 0016, 0150, 0154, 0178, 0179, 0250, 0463, 1037           Mercury         0001           MGA         0019, 0030, 0150, 0155, 0178           Midland         0017, 0032, 0039, 0047, 0051, 0135, 0747           Minutz         0021           Mitsubishi 0014, 0019, 0093, 0098, 0150, 0155, 0178, 0331, 0358, 0592           Motorola         0055, 0093           MTC         0019, 0030, 0049, 0056, 0060, 0091, 0185, 0216           Multitech         0049, 0180, 0217           NAD         0156, 0166, 0178           NEC 0019, 0030, 0036, 0056, 0170, 0434, 0455, 0497, 0704           Netsat         0037           Nikko         0030, 0092, 0178, 0317           Nisato         0391           Noblex         0430           Noshi         0018           NTC         0092           On Command         0531           Onkyo         9300                                                                                                    |   | 0096, 0179, 0186, 0187, 0230, 0386, 1254             |               |
| Marantz         0030, 0037, 0054, 0444           Matsushita         0250, 0650           Megatron         0003, 0145, 0178           MEI         0185           Memorex         0019, 0030, 0150, 0154, 0178, 0179, 0250, 0463, 1037           Mercury         0001           MGA         0019, 0030, 0150, 0155, 0178           Midland         0017, 0032, 0039, 0047, 0051, 0135, 0747           Minutz         0021           Mitsubishi 0014, 0019, 0093, 0098, 0150, 0155, 0178, 0331, 0358, 0592           Motorola         0055, 0093           MTC         0019, 0030, 0049, 0056, 0060, 0091, 0185, 0216           Multitech         0049, 0180, 0217           NAD         0156, 0166, 0178           NEC 0019, 0030, 0036, 0056, 0170, 0434, 0455, 0497, 0704           Netsat         0037           Nikko         0030, 0092, 0178, 0317           Nisato         0391           Noblex         0430           Noshi         0018           NTC         0092           On Command         0531           Onkyo         9300                                                                                                    |   | Majestic 0015                                        | 0016          |
| Mature         Occ, Occ, Occ, Occ, Occ, Occ, Occ, Occ,                                                                                                    |   | Marantz 0030 0037 0054                               | 0444          |
| Medocinita         Octor, 0003, 0145, 0178           MEI         0185           MEI         0185           Memorex         0016, 0056, 0150, 0154, 0178, 0179, 0250, 0463, 1037           Mercury         0001           MGA         0019, 0030, 0150, 0155, 0178           Midland         0017, 0032, 0039, 0047, 0051, 0135, 0747           Minutz         0021           Mitsubishi 0014, 0019, 0093, 0098, 0150, 0155, 0178, 0331, 0358, 0592           Motorola         0055, 0093           MTC         0019, 0030, 0049, 0056, 0060, 0091, 0185, 0216           Multitech         0049, 0180, 0217           NAD         0156, 0166, 0178           NEC 0019, 0030, 0036, 0056, 0170, 0434, 0455, 0497, 0704           Netsat         0037           Nikko         0030, 0092, 0178, 0317           Nisato         0391           Noblex         0430           Noshi         0018           NTC         0092           On Command         0531           Onkyo         9300                                                                                                    |   | Matsushita 0250                                      | 0650          |
| Miguton         0000, 0110, 0178, 0179           MEI         0185           Memorex 0016, 0056, 0150, 0154, 0178, 0179, 0250, 0463, 1037         0250, 0463, 1037           Mercury         0001           MGA         0019, 0030, 0150, 0155, 0178           Midland         0017, 0032, 0039, 0047, 0051, 0135, 0747           Minutz         0021           Mitsubishi 0014, 0019, 0093, 0098, 0150, 0155, 0178, 0331, 0358, 0592           Motorola         0055, 0093           MTC         0019, 0030, 0049, 0056, 0060, 0091, 0185, 0216           Multitech         0049, 0180, 0217           NAD         0156, 0166, 0178           NEC 0019, 0030, 0036, 0056, 0170, 0434, 0455, 0497, 0704           Netsat         0037           Nikko         0030, 0092, 0178, 0317           Nisato         0391           Noblex         0430           Noshi         0018           NTC         0092           On Command         0531           Onkyo         9300                                                                                                    |   | Megatron 0003 0145                                   | 0178          |
| Menorex         0016, 0056, 0150, 0154, 0178, 0179, 0250, 0463, 1037           Mercury         0001           MGA         0019, 0030, 0150, 0155, 0178           Midland         0017, 0032, 0039, 0047, 0051, 0135, 0747           Minutz         0021           Mitsubishi 0014, 0019, 0093, 0098, 0150, 0155, 0178, 0331, 0358, 0592           Motorola         0055, 0093           MTC         0019, 0030, 0049, 0056, 0060, 0091, 0185, 0216           Multitech         0049, 0180, 0217           NAD         0156, 0166, 0178           NEC 0019, 0030, 0036, 0056, 0170, 0434, 0455, 0497, 0704           Netsat         0037           Nikko         0030, 0092, 0178, 0317           Nisato         0391           Noblex         0430           0054         0018           NTC         0092           On Command         0531           Onkyo         9300                                                                                                    |   | MEI COOC, OT 10,                                     | 0185          |
| Ministra Goto, Goto, Grod, Grod |   | Memorex 0016 0056 0150 0154 0178                     | 0100<br>0179  |
| Mercury         0001           MGA         0019, 0030, 0150, 0155, 0178           Midland         0017, 0032, 0039, 0047, 0051, 0135, 0747           Minutz         0021           Mitsubishi         0014, 0019, 0093, 0098, 0150, 0155, 0178, 0331, 0358, 0592           Motorola         0055, 0093           MTC         0019, 0030, 0049, 0056, 0060, 0091, 0185, 0216           Multitech         0049, 0180, 0217           NAD         0156, 0166, 0178           NEC 0019, 0030, 0036, 0056, 0170, 0434, 0455, 0497, 0704           Netsat         0037           Nikko         0030, 0092, 0178, 0317           Nisato         0391           Noblex         0430           Noshi         0018           NTC         0092           On Command         0531           Onkyo         9300                                                                                                    |   | 0250 0463 1037                                       | 0170,         |
| Middary         3001           MGA         0019, 0030, 0150, 0155, 0178           Midland         0017, 0032, 0039, 0047, 0051, 0135, 0747           Minutz         0021           Mitsubishi 0014, 0019, 0093, 0098, 0150, 0155, 0178, 0331, 0358, 0592           Motorola         0055, 0093           MTC         0019, 0030, 0049, 0056, 0060, 0091, 0185, 0216           Multitech         0049, 0180, 0217           NAD         0156, 0166, 0178           NEC 0019, 0030, 0036, 0056, 0170, 0434, 0455, 0497, 0704           Netsat         0037           Nikko         0030, 0092, 0178, 0317           Nisato         0391           Noblex         0430           Noshi         0018           NTC         0092           On Command         0531           Onkyo         9300                                                                                                    |   | Mercury                                              | 0001          |
| MidR         0013,0003,0130,0130,0130,0130,0135,0135,                                                                                                    |   | MGA 0019 0030 0150 0155                              | 0178          |
| Mitalia         Oots, ooss, ooss,           | _ | Midland 0017 0032 0039 0047 0051 (                   | 1135          |
| Minutz         0021           Minutz         0021           Mitsubishi 0014, 0019, 0093, 0098, 0150, 0155, 0178, 0331, 0358, 0592         0178, 0331, 0358, 0592           Motorola         0055, 0093           MTC         0019, 0030, 0049, 0056, 0060, 0091, 0185, 0216           Multitech         0049, 0180, 0217           NAD         0156, 0166, 0178           NEC 0019, 0030, 0036, 0056, 0170, 0434, 0455, 0497, 0704           Netsat         0037           Nikko         0030, 0092, 0178, 0317           Nisato         0391           Noblex         0430           NTC         0092           On Command         0531           Onkyo         9300                                                                                                    |   | 0747                                                 | , 100,        |
| Mitdu         3021           Mitdu         3021           Mitdu         0014, 0019, 0093, 0098, 0150, 0155, 0178, 0331, 0358, 0592           Motorola         0055, 0093           MTC         0019, 0030, 0049, 0056, 0060, 0091, 0185, 0216           Multitech         0049, 0180, 0217           NAD         0156, 0166, 0178           NEC 0019, 0030, 0036, 0056, 0170, 0434, 0455, 0497, 0704           Netsat         0037           Nikko         0030, 0092, 0178, 0317           Nisato         0391           Noblex         0430           Noshi         00132           On Command         0531           Onkyo         9300                                                                                                    |   | Minutz                                               | 0021          |
| Mittability         0178, 0331, 0358, 0592           Motorola         0055, 0093           MTC         0019, 0030, 0049, 0056, 0060, 0091, 0185, 0216           Multitech         0049, 0180, 0217           NAD         0156, 0166, 0178           NEC 0019, 0030, 0036, 0056, 0170, 0434, 0455, 0497, 0704           Netsat         0037           Nikko         0030, 0092, 0178, 0317           Nisato         0391           Noblex         0430           Noshi         0018           OT         0156, 0170, 0434           Noblex         0331           ON         0300, 0092, 0178, 0317           Nisato         0391           Noblex         0430           Noshi         0018           Or Command         0531           Onkyo         9300                                                                                                    |   | Mitsubishi 0014 0019 0093 0098 0150                  | 0155          |
| Motorola         0055, 0093           MTC         0019, 0030, 0049, 0056, 0060, 0091, 0185, 0216           Multitech         0049, 0180, 0217           NAD         0156, 0166, 0178           NEC 0019, 0030, 0036, 0056, 0170, 0434, 0455, 0497, 0704           Netsat         0037           Nikko         0030, 0092, 0178, 0317           Nisato         0391           Noblex         0430           NTC         0092           On Command         0531           Onkyo         9300                                                                                                    |   | 0178 0331 0358 0592                                  | 0100,         |
| Mitch on         0030, 0049, 0056, 0060, 0091, 0185, 0216           MITC         0019, 0030, 0049, 0056, 0060, 0091, 0185, 0217           Multitech         0049, 0180, 0217           NAD         0156, 0166, 0178           NEC 0019, 0030, 0036, 0056, 0170, 0434, 0455, 0497, 0704           Netsat         0037           Nikko         0030, 0092, 0178, 0317           Nisato         0391           Noblex         0430           Noshi         00192           On Command         0531           Onkyo         9300                                                                                                    |   | Motorola 0055                                        | 0093          |
| Milo         Costo, costo, costo,          |   | MTC 0019 0030 0049 0056 0060 (                       | 10033<br>1001 |
| Multitech         0049, 0180, 0217           NAD         0156, 0166, 0178           NEC 0019, 0030, 0036, 0056, 0170, 0434, 0455, 0497, 0704         0037           Netsat         0037           Nikko         0030, 0092, 0178, 0317           Nisato         0391           Noblex         0430           Noshi         00192           On Command         0531           Onkyo         9300                                                                                                    |   | 0185_0216                                            | , 1001        |
| NAD         004, 0100, 021           NAD         0156, 0166, 0178           NEC 0019, 0030, 0036, 0056, 0170, 0434, 0455, 0497, 0704         0037           Netsat         0037           Nikko         0030, 0092, 0178, 0317           Nisato         0391           Noblex         0430           Noshi         0018           NTC         0092           On Command         0531           Onkyo         9300                                                                                                    |   | Multitech 00/9 0180                                  | 0217          |
| NEC         0130, 0130, 0136, 0056, 0170, 0434, 0455, 0497, 0704           Netsat         0037           Nikko         0030, 0092, 0178, 0317           Nisato         0391           Noblex         0430           Noshi         0018           NTC         0092           On Command         0531           Onkyo         9300                                                                                                    | _ | NAD 0156 0166                                        | 0217          |
| Netsat         0037           Netsat         0037           Nikko         0030, 0092, 0178, 0317           Nisato         0391           Noblex         0430           Noshi         0018           NTC         0092           On Command         0531           Onkyo         9300                                                                                                    |   | NEC 0019 0030 0036 0056 0170 0434                    | 0455          |
| Netsat         0037           Nikko         0030, 0092, 0178, 0317           Nisato         0391           Noblex         0430           Noshi         0018           NTC         0092           On Command         0531           Onkyo         9300                                                                                                    |   | N20 0013, 0000, 0000, 0000, 0170, 0404,<br>N497 0704 | 0400,         |
| Nikko         0030, 0092, 0178, 0317           Nisato         0391           Noblex         0430           Noshi         0018           NTC         0092           On Command         0531           Onkyo         9300                                                                                                    |   | Netsat                                               | 0037          |
| Nikko         0000, 0002, 0170, 0311           Nikko         0391           Noblex         0430           Noshi         0018           NTC         0092           On Command         0531           Onkyo         9300                                                                                                    |   | Nikko 0030 0092 0178                                 | 0037          |
| Noblex         0430           Noshi         0018           NTC         0092           On Command         0531           Onkyo         9300                                                                                                    |   | Nikko 0000, 0002, 0170,                              | 0317          |
| Noshi         0430           Noshi         0018           NTC         0092           On Command         0531           Onkyo         9300                                                                                                    |   | Nobley                                               | 0001          |
| NTC         0010           On Command         0531           Onkyo         9300                                                                                                    |   | Noshi                                                | 0-10          |
| On Command         0531           Onkyo         9300                                                                                                    |   | NTC                                                  | 0010          |
| Onkyo 9300                                                                                                    |   | On Command                                           | 0032          |
| 511Ky0 3300                                                                                                    |   | Onkvo                                                | 0301          |
|                                                                                                    |   | Unikyo                                               | 0000          |

| Onwa                  | 0180                       |
|-----------------------|----------------------------|
| Ontimus               | 0100                       |
| Optimus               | 0104, 0100, 0200, 0000     |
|                       | 0730                       |
| Orion                 |                            |
| Ovation               | 0179, 0230, 0403           |
|                       |                            |
|                       | ), UTOZ, UZZO, UZSU, USSO, |
| Penney 0002 0003      | 0018 0019 0021 0027        |
|                       | 47 0051 0056 0060          |
|                       |                            |
| 0747, 1347            | 10, 0100, 0170, 0000,      |
| Philco 0019, 0020     | . 0028. 0030. 0054. 0096.  |
| 0145, 0302, 0463      | ,                          |
| Philips 9000, 910     | 0, 0037, 0054, 1354, 1454  |
| Pilot                 | 0019, 0030, 0039           |
| Pioneer               | 0038, 0166, 0172, 0679     |
| Portland              | 0019, 0039, 0092           |
| Princeton             | 0685, 0700, 0717           |
| Prism                 | 0051                       |
| ProPresenter          | 0728, 0733                 |
| Proscan               | 0047, 0747                 |
| Proton 000            | 3, 0031, 0052, 0178, 0466  |
| Proxima               | 0734, 0735, 0737, 0742     |
| Pulsar                | 0017,0019                  |
| Quasar 0051, 005      | 5, 0165, 0219, 0250, 0650  |
| Radio Shack           | 0180                       |
| RadioShack 0019       | , 0030, 0032, 0039, 0047,  |
| 0056, 0154, 0165, 01  | 78, 0409, 0747             |
| RCA 0018, 0019        | , 0029, 0038, 0047, 0051,  |
| 0090, 0093, 0135, 01  | 74, 0254, 0278, 0679,      |
| 0747, 1047, 1147, 124 | 47, 1347, 1447             |
|                       | 1, 0032, 0039, 0056, 0154, |
| Dhappady              | 0102 0105 0216             |
| Rungo 0017 0020       |                            |
|                       | , 0251, 0494, 0497, 0003,  |
| Sampo 0030 003        | 2 0039 0052 0100 0110      |
| Samsung 0019, 0030    | 0032.0037.0056.0060.       |
| 0178, 0329, 0408, 042 | 27, 0482, 0702             |
| Samsux                | 0039                       |
| Sansei                | 0451                       |
| Sansui                | 0463                       |
| Sanyo 0088, 0107      | , 0146, 0154, 0159, 0232,  |
| 0484                  |                            |
| Scimitsu              | 0019                       |
| Scotch                | 0178                       |
| Scott 0019, 017       | 8, 0179, 0180, 0236, 0309  |
| Sears 0015, 0047      | , 0054, 0056, 0146, 0148,  |
| 0149, 0154, 0156, 01  | 59, 0168, 0171, 0178,      |

| 0179, 0281, 0747      |                           |
|-----------------------|---------------------------|
| Semivox               | 0180                      |
| Semp                  | 0156                      |
| Sharp 0039, 0093,     | 0153, 0157, 0165, 0220,   |
| 0281, 0386, 0398, 049 | 1, 0688, 0689             |
| Shogun                | 0019                      |
| Signature             | 0016                      |
| Simpson               | 0186, 0187                |
| Sinudyne              | 0347                      |
| SKY                   | 0037                      |
| Sony 0000, 0011, 0080 | ), 0111, 0273, 0353, 0699 |
| Soundesign            | 0178, 0179, 0180, 0186    |
| Spectricon            | 0003, 0137                |
| Squareview            | 0171                      |
| SSS                   | 0019, 0180                |
| Starlite              | 0180                      |
| Supre-Macy            | 0046                      |
| Supreme               | 0000                      |
| Sylvania 0020, 0028,  | 0030, 0054, 0065, 0096,   |
| 0171, 0381            |                           |
| Symphonic             | 0171, 0180                |
| Tandy                 | 0093                      |
| Tashiko               | 0588                      |
| Tatung                | 0003, 0049, 0055, 0396    |
| Technics              | 0051, 0250                |
| Technol Ace           | 0179                      |
| Technovox             | 0007                      |
| Techwood              | 0003, 0051, 0056          |
| Teknika 0016, 0019,   | 0039, 0054, 0056, 0060,   |
| 0092, 0150, 0175, 017 | 9, 0180, 0186, 0312,      |
| 0322                  |                           |
| Telefunken            | 0056, 0074, 0101, 0702    |
| Telemagic             | 0735                      |
| Tera                  | 0031                      |
| Thomson               | 0209, 0210                |
| ТМК                   | 0056, 0177, 0178          |
| TNCi                  | 0017, 0709                |
| Toshiba 0036, 0060    | , 0149, 0154, 0156, 1256  |
| Tosonic               | 0185                      |
| Totevision            | j0039_                    |
| Trical                | 0157                      |
| Ultra                 | 0391                      |
| Universal             | 0027                      |
| Vector Research       | 0030                      |
| Victor                | 0053                      |
| Video Concepts        | 0098                      |
| Vidikron              | 0054, 0242                |
| Vidtech               | 0019, 0036, 0178          |
| Viking                | 0046, 0312                |
| Wards 0016, 0019,     | 0020, 0021, 0027, 0028,   |

| 0029, 0030, 0 | 054, 0056, 00 | 080, 0096, 0111,    |
|---------------|---------------|---------------------|
| 0165, 0174, 0 | 178, 0179, 02 | 202                 |
| Waycon        |               | 0156                |
| White Westin  | ighouse       | 0463, 0623, 0624    |
| Yamaha        |               | 0019, 0030          |
| Zenith        | 0016, 001     | 7, 0092, 0463, 0624 |
| Zonda         |               | 0003                |
|               |               |                     |

### SETUP CODES FOR VCR

| Action         | 0317                             |
|----------------|----------------------------------|
| Admiral        | 0048, 0209                       |
| Advantz        | 0356                             |
| Adventura      | 0000                             |
| Aiko           | 0278                             |
| Aiwa 0000      | ), 0037, 0124, 0307, 0406, 0436, |
| 0468, 0557, 06 | 80                               |
| Akai 0041      | 1, 0049, 0053, 0061, 0106, 0156, |
| 0175, 0242, 03 | 15                               |
| America Actior | n 0278                           |
| American High  | 0035                             |
| Asha           | 0240                             |
| Audiovox       | 0037                             |
| Beaumark       | 0240                             |
| Bell & Howell  | 0104                             |
| Blaupunkt      | 0006                             |
| Broksonic 0002 | 2, 0121, 0184, 0209, 0211, 0295, |
| 0348, 0361, 04 | 79, 1479                         |
| Calix          | 0037                             |
| Canon          | 0035, 0102, 0167                 |
| Capehart       | 0020, 0554                       |
| Carver         | 0081, 0146                       |
| CCE            | 0072, 0278                       |
| Cineral        | 0278                             |
| Citizen        | 0037, 0278, 1278                 |
| Colt           | 0072                             |
| Craig          | 0037, 0047, 0072, 0240, 0271     |
| Curtis Mathes  | 0035, 0041, 0060, 0162, 0760,    |
| 1035           |                                  |
| Cybernex       | 0051, 0240                       |
| Daewoo 0017    | 7, 0020, 0045, 0087, 0278, 0554, |
| 0561, 1278     |                                  |
| Daytron        | 0020, 0554                       |
| Denon          | 0042                             |
| Dynatech       | 0000                             |
| Electrohome    | 0037                             |
| Electrophonic  | 0037                             |
| Emerex         | 0032                             |
| Emerson 0000   | ), 0002, 0036, 0037, 0043, 0061, |
| 0068, 0088, 01 | 21, 0184, 0208, 0209, 0211,      |
| 45             |                                  |
| 45             |                                  |

| 0212, 0278, 0294, 0295, 0  | 0361, 0479, 0510,        |
|----------------------------|--------------------------|
| 0561, 1278, 1479           |                          |
| Fisher OC                  | 047, 0054, 0066, 0104    |
| Fuji                       | 0033, 0035               |
| Funai                      | 0000                     |
| Garrard                    | 0000                     |
| GE 0035, 0048, 0060, 00    | 65, 0202, 0240, 0760,    |
| 0761, 0807, 1035, 1060     |                          |
| Go Video 0232, 0279, 03    | 50, 0432, 0526, 0620,    |
| 0643, 0663, 0669           |                          |
| GoldStar 0018, 0037, 00    | 38, 0471, 0480, 1237     |
| Gradiente                  | 0000, 0008, 0408         |
| Grundig                    | 0195                     |
| Harley Davidson            | 0000                     |
| Harman/Kardon 0038, 00     | 075, 0081, 0146, 0161    |
| Harwood                    | 0068, 0072               |
| Headquarter                | 0046                     |
| HI-0                       | 0047                     |
| Hitachi 0000, 0041, 00     | 42, 0065, 0082, 0089,    |
| 0105 0166 0235 0292 (      | 1543 0544 0566           |
| 0688                       |                          |
| Hughes Network Systems     | 3 0042                   |
| <br>.lensen                | 0041                     |
| <br>.IVC 0008 0041 0067 02 | 206 0207 0384 0486       |
| KFC.                       | 0037 0278                |
| Keen                       | 0693                     |
| Kenwood 00                 | 38.0041.0067.0384        |
| KIH                        | 0072                     |
| Kodak                      | 0035 0037                |
| Llovd's                    | 0000 0208                |
| <br>Logik                  | 0072                     |
|                            | 0037                     |
| Magnasonic                 | 0278 0593 1278           |
|                            | 35 0039 0081 0103        |
|                            | 1781                     |
| Magnin                     | 0240                     |
| <br>Marantz 00             | 135 0081 0146 0161       |
| <br>Marta                  | 00.37                    |
| <br>Matsushita             | 0035 0162 0454           |
| <br>MFI                    | 0035                     |
| <br>Memorex 0000.00        | 35 0037 0039 0046        |
|                            |                          |
|                            | 1479 1037 1162           |
| 1237 1262                  | 9473, 1007, 1102,        |
| <br>MGA                    | 00/13 0061 02/0          |
| <br>MGN Technology         | 0043, 0001, 0240<br>0240 |
| Minolta                    | 0240                     |
| <br>Mitsuhishi 0042 00     | 48 0061 0067 0075        |
|                            |                          |
| <br>Motorola               | 007                      |
| 1110101010                 | 0000,0040                |

| MTC                  | 0000 0240                                   |
|----------------------|---------------------------------------------|
| Multitoph            | 0000, 0240                                  |
|                      | 0000, 0072                                  |
|                      |                                             |
| 0104 04E7            | J, UU41, UU5U, UU07, UU6Z,                  |
| 0104, 0437<br>Nikko  | 0027                                        |
| Nikon                | 0037                                        |
| Nablay               | 0034                                        |
|                      | 0025 0226                                   |
| Onlaro               | 0033, 0220                                  |
| Ontimue 0027 004     |                                             |
|                      |                                             |
| 1262                 | 113, 1040, 1002, 1102,                      |
| Ontonica             | 0062                                        |
| Orion 0002 018       |                                             |
| Panasonic 003        | 5 0077 0102 0162 0225                       |
|                      | 5, 0077, 0102, 0102, 0223,                  |
|                      | 67 1262 1262                                |
| Penney 0035 003      | 7 0038 00/0 00/2 005/                       |
|                      | 7,0030,0040,0042,0034,                      |
| Pentax               | 0042 0065 0105                              |
| Philco               |                                             |
| Philips 9000 900     |                                             |
|                      | 7, 0000, 0002, 0001, 0110,<br>749 1081 1181 |
| Pilot                | 0037                                        |
| Pioneer              | 0058 0067 0168                              |
| Polk Audio           | 0081, 0146                                  |
| Portland             | 0020, 0554                                  |
| Profitronic          | 0240                                        |
| Proscan 006          | 0, 0202, 0760, 0761, 1060                   |
| Protec               | 0072                                        |
| Pulsar               | 0039, 0051                                  |
| Quarter              | 0046                                        |
| Quartz               | 0046, 0155                                  |
| Quasar 0035, 007     | 7, 0162, 0454, 1035, 1162                   |
| RadioShack           | 0000, 1037                                  |
| Radix                | 0037                                        |
| Randex               | 0037                                        |
| RCA 0035, 004        | 2, 0048, 0058, 0060, 0065,                  |
| 0077, 0105, 0106, 01 | 49, 0202, 0240, 0277,                       |
| 0453, 0619, 0760, 07 | 61, 0807, 1035, 1060                        |
| Realistic 0000, 003  | 5, 0037, 0046, 0047, 0048,                  |
| 0062, 0066, 0104     |                                             |
| ReplayTV             | 0614, 0616                                  |
| Ricoh                | 0034, 0565                                  |
| Runco                | 0039                                        |
| Salora               | 0075                                        |
| Samsung 004          | 5, 0051, 0053, 0240, 0489                   |
| Samtron              | 0643                                        |
| Sanky                | 0039, 0048                                  |
| 46                   |                                             |

|   | Sansui 0000, 0041,    | 0067, 0082, 0209, 0271,   |
|---|-----------------------|---------------------------|
|   | 04/3, 14/3            | 0104 0150 0240 0260       |
|   | 0372 0046, 0047,      | . 0104, 0159, 0240, 0268, |
|   | Scott 0043, 0045,     | 0121, 0184, 0210, 0211,   |
|   | 0212                  |                           |
|   | Sears 0000, 0035,     | 0037,0042,0046,0047,      |
|   | 0054, 0057, 0066, 010 | 4, 0105, 1237             |
|   | Semp                  | 0045                      |
|   | Sharp                 | 0048, 0062, 0738, 0807    |
|   | Shintom               | 0072                      |
|   | Shogun                | 0051, 0240                |
|   | Singer                | 0072                      |
|   | Sonic Blue            | 0614                      |
|   | Sony 0000, 0011,      | 0022,0032,0033,0034,      |
|   | 0035, 0275, 0586, 063 | 6, 0639, 0640, 1032,      |
|   | 1232                  |                           |
|   | STS                   | 0042                      |
|   | Svlvania 0000, 0035,  | . 0043. 0081. 0103. 0110. |
|   | 1781                  |                           |
|   | Symphonic             | 0000, 0593                |
|   | Tatung                | 0041                      |
|   | Teac                  | 0000, 0041                |
|   | Technics              | 0035, 0162, 0246          |
|   | Teknika               | 0000, 0035, 0037, 0052    |
|   | Thomas                | 0000                      |
|   | Tivo                  | 0618, 0636                |
|   | ТМК                   | 0036, 0208, 0240          |
|   | Toshiba 0043, 0045,   | 0057,0066,0210,0212,      |
|   | 0366, 0845            |                           |
|   | Totevision            | 0037, 0240                |
|   | Unitech               | 0240                      |
|   | Vector                | 0045                      |
|   | Vector Research       | 0038, 0040                |
|   | Video Concepts        | 0040, 0045, 0061, 0221    |
|   | Videomagic            | 0037                      |
|   | Videosonic            | 0240                      |
|   | Villain               | 0000                      |
|   | Wards 0000, 0035.     | 0042,0047,0048,0060,      |
|   | 0062, 0072, 0081, 014 | 9, 0161, 0212, 0240,      |
|   | 0760                  |                           |
|   | White Westinghouse    | 0072, 0209, 0278, 1278    |
| _ | XR-1000               | 0000, 0035, 0072          |
|   | Yamaha                | 0038                      |
|   | Zenith 0000, 0033     | . 0034, 0039, 0209, 0479. |
|   | 0637, 1479            | ,,,,,                     |
|   | , -                   |                           |

### SETUP CODES FOR WEBTV

1139

Activy

У

| AOL                        | 1061             |
|----------------------------|------------------|
| AVerMedia                  | 0876             |
| Channel Master             | 0094             |
| Cool Electronic Stuff Inc. | 0318             |
| Elbex                      | 0484             |
| Everquest                  | 0412, 0595       |
| GC Electronics             | 0231, 0337       |
| HSN Marketing              | 0595             |
| Instructional Video        | 0110             |
| Jensen                     | 1165             |
| Kodak                      | 0410             |
| Luxman                     | 0106             |
| Magnavox                   | 1818             |
| Minota                     | 0318             |
| Mitsubishi                 | 1002             |
| Movie Time                 | 0337             |
| MultiVision                | 0088, 0089, 0205 |
| Nikon                      | 0324             |
| Panasonic                  | 1120             |
| Philips                    | 9100, 1061, 1818 |
| Pinnacle Systems           | 1268             |
| Pioneer                    | 1010             |
| Princeton                  | 0113, 0295       |
| Pulsar                     | 0085             |
| Rabbit                     | 0081             |
| Recoton                    | 0337             |
| Roctec                     | 0456             |
| Runco                      | 0085             |
| Samsung                    | 1190, 1204       |
| Scan America               | 0569             |
| Sensory Science            | 1126             |
| Sharp                      | 1010             |
| Sony                       | 0308, 0850       |
| SuperGuide                 | 0169             |
| Teknika                    | 0367             |
| TeleCaption                | 0171             |
| Toshiba                    | 0401             |
| TurboScan                  | 0583             |
| Video Link                 | 0403, 0595       |
| Xantech                    | 0403, 0595       |
| Zenith                     | 0085.0854        |
|                            | ,                |

## SETUP CODES FOR CD(R)

| Acoustic Resear | ch 0123                      |
|-----------------|------------------------------|
| ADC             | 0018, 0033                   |
| Adcom           | 0155, 0234                   |
| Admiral         | 1072                         |
| ADS             | 0243                         |
| Aiwa            | 0012, 0124, 0157, 0213, 0830 |
| 47              |                              |

| Akai                                      | 0156,      | 0676        |
|-------------------------------------------|------------|-------------|
| Alpine                                    |            | 0341        |
| Anthem                                    |            | 0897        |
| Arcam                                     | 0650,      | 1650        |
| Audio Alchemy                             |            | 0194        |
| Audio-Technica                            |            | 0170        |
| B & K                                     | 1118,      | 1119        |
| Bang & Olufsen                            |            | 0212        |
| BSR 0134, 0194, 0245, 0366                |            |             |
| Burmester                                 |            | 0420        |
| California Audio Labs 0029,               | 0303,      | 0887        |
| Capetronic                                |            | 0237        |
| Carrera                                   | 0194,      | 0394        |
| Carver 0157, 0179, 0299, 0365,            | 0437,      | 0737        |
| CCE                                       |            | 0643        |
| Clarion                                   | 0748,      | 0753        |
| Classic                                   |            | 1297        |
| Craig                                     |            | 0615        |
| Crown                                     | 0122.      | 0718        |
| DAK                                       | ,          | 0245        |
| DBX                                       |            | 0254        |
| Denon 0003.0034.                          | 0766.      | 0873        |
| DKK                                       | ,          | 0000        |
| DMX Electronics                           |            | 0157        |
| Emerson 0155, 0164.                       | 0305.      | 0469        |
| Eroica                                    | ,          | 0041        |
| Fisher 0088, 0174,                        | 0179.      | 0342        |
| Garrard 0245, 0280, 0393, 0420,           | 0425.      | 0633.       |
| 0788                                      |            |             |
| GE                                        | 0009.      | 0334        |
| Gemini                                    | ,          | 0625        |
| Genexxa 0032                              | 0164       | 0305        |
| GoldStar 0030, 0383, 0394,                | 0417.      | 0525        |
| <br>GPX                                   | 0.117      | 1296        |
| Gradiente                                 |            | 0558        |
| Harman/Kardon 0060 0083 0108              | 0109       | 0157        |
| 0173 0426 1001 1008 1202 1259             | 9.00,<br>A | 0.077       |
| Hitachi 0032 0126 0139 0155               | <br>       | 0608        |
| Inke                                      | 10061      | 0065        |
| <br>JVC 0072 0655                         | 0656       | 0658        |
| Kenwood 0028 0037 0190 0338               | 0339       | 0340        |
|                                           | 3 0859     | 90 .0,<br>1 |
| <br>Kodak                                 | , 0000     | ,<br>0287   |
| Koss                                      |            | 0734        |
| Krell                                     |            | 0157        |
| <br>Kvocera                               |            | 0018        |
| <br>Linn                                  |            | 0157        |
| <br>Luxman 0035 0093 0266 0327            | N328       | 0137        |
| 0000, 0000, 0200, 0027,<br>0432 0483 0489 | 0020,      | 0-100,      |
| X                                         |            | 0305        |
| L/ 11                                     |            | 3000        |

:

. . . . . .

| Inagilator ou                                                                                                    | <u>38, 0129, 0157, 0225, 0305, 0526</u>                                                                                                    |
|----------------------------------------------------------------------------------------------------|----------------------------------------------------------------------------------------------------|
| Marantz 000                                                                                                    | 05, 0029, 0038, 0157, 0180, 0373,                                                                                                    |
| 0435, 0436, 0                                                                                                    | 478, 0514, 0519, 0626                                                                                                    |
| McIntosh                                                                                                    | 0256, 0287, 0290, 0660                                                                                                    |
| MCS                                                                                                    | 0029, 0043, 0345, 0454                                                                                                    |
| Memorex                                                                                                    | 1102, 1103                                                                                                    |
| MGA                                                                                                    | 0083                                                                                                    |
| Miro                                                                                                    | 0000                                                                                                    |
| Mission                                                                                                    | 0157                                                                                                    |
| Mitsubishi                                                                                                    | 0083, 0098, 0808                                                                                                    |
| MTC                                                                                                    | 0017, 0420, 0625                                                                                                    |
| Museatex                                                                                                    | 0283, 0496                                                                                                    |
| NAD                                                                                                    | 0019, 0299, 0316, 0720, 0721                                                                                                    |
| Nakamichi                                                                                                    | 0079, 0147, 0439, 0444, 0664                                                                                                    |
| NEC                                                                                                    | 0043, 0130, 0234                                                                                                    |
| Nikko 016                                                                                                    | 64, 0169, 0170, 0174, 0362, 0525,                                                                                                    |
| 0625                                                                                                    |                                                                                                    |
| NSM                                                                                                    | 0157, 0332                                                                                                    |
| Onkyo 930                                                                                                    | 00, 9301, 9302, 9303, 9304, 9305,                                                                                                    |
| 9306, 9307, 9                                                                                                    | 308, 9309, 9310, 9311, 9312,                                                                                                    |
| 9313, 0101, 0                                                                                                    | 102, 0138, 0381, 0868, 1116                                                                                                    |
| Optimus 000                                                                                                    | 00, 0032, 0037, 0087, 0145, 0175,                                                                                                    |
| 0179, 0194, 0                                                                                                    | 196, 0280, 0305, 0342, 0420,                                                                                                    |
| 0426, 0437, 0                                                                                                    | 468, 0536, 0671, 0775, 0850,                                                                                                    |
| 1063, 1075                                                                                                    |                                                                                                    |
| Panasonic                                                                                                    | 0029, 0303, 0388, 0752                                                                                                    |
|                                                                                                    |                                                                                                    |
| Parasound                                                                                                    | 0194, 0420                                                                                                    |
| Parasound<br>Philco                                                                                                    | 0194, 0420<br>0603, 0734                                                                                                    |
| Parasound<br>Philco<br>Philips 900                                                                                                    | 0194, 0420<br>0603, 0734<br>00, 9001, 0157, 0274, 0287, 0519,                                                                                                    |
| Parasound<br>Philco<br>Philips 900<br>0626, 0805, 0                                                                                                    | 0194, 0420<br>0603, 0734<br>00, 9001, 0157, 0274, 0287, 0519,<br>806                                                                                                    |
| Parasound<br>Philco<br>Philips 900<br>0626, 0805, 0<br>PianoDisc                                                                                                    | 0194, 0420<br>0603, 0734<br>00, 9001, 0157, 0274, 0287, 0519,<br>806<br>0706                                                                                                    |
| Parasound<br>Philco<br>Philips 900<br>0626, 0805, 0<br>PianoDisc<br>Pioneer 00                                                                                                    | 0194, 0420<br>0603, 0734<br>00, 9001, 0157, 0274, 0287, 0519,<br>806<br>0706<br>32, 0305, 0468, 0551, 1062, 1063                                                                                                    |
| Parasound<br>Philco<br>Philips 900<br>0626, 0805, 0<br>PianoDisc<br>Pioneer 00<br>Polk Audio                                                                                                    | 0194, 0420<br>0603, 0734<br>00, 9001, 0157, 0274, 0287, 0519,<br>806<br>0706<br>32, 0305, 0468, 0551, 1062, 1063<br>0157<br>0450, 0458, 0551                                                                                                    |
| Parasound<br>Philco<br>Philips 900<br>0626, 0805, 0<br>PianoDisc<br>Pioneer 00<br>Polk Audio<br>Proton                                                                                                    | 0194, 0420<br>0603, 0734<br>00, 9001, 0157, 0274, 0287, 0519,<br>806<br>0706<br>32, 0305, 0468, 0551, 1062, 1063<br>0157<br>0152, 0157                                                                                                    |
| Parasound<br>Philco<br>Philips 900<br>0626, 0805, 0<br>PianoDisc<br>Pioneer 00<br>Polk Audio<br>Proton<br>QED                                                                                                    | 0194, 0420<br>0603, 0734<br>00, 9001, 0157, 0274, 0287, 0519,<br>806<br>0706<br>32, 0305, 0468, 0551, 1062, 1063<br>0157<br>0152, 0157<br>0157                                                                                                    |
| Parasound<br>Philco<br>Philips 900<br>0626, 0805, 0<br>PianoDisc<br>Pioneer 00<br>Polk Audio<br>Proton<br>QED<br>Quasar                                                                                                    | 0194, 0420<br>0603, 0734<br>00, 9001, 0157, 0274, 0287, 0519,<br>806<br>0706<br>32, 0305, 0468, 0551, 1062, 1063<br>0157<br>0152, 0157<br>0157<br>0029                                                                                                    |
| Parasound<br>Philco<br>Philips 900<br>0626, 0805, 0<br>PianoDisc<br>Pioneer 00<br>Polk Audio<br>Proton<br>QED<br>Quasar<br>RadioShack                                                                                                    | 0194, 0420<br>0603, 0734<br>00, 9001, 0157, 0274, 0287, 0519,<br>806<br>0706<br>32, 0305, 0468, 0551, 1062, 1063<br>0157<br>0152, 0157<br>0157<br>0029<br>1075, 1083                                                                                                    |
| Parasound<br>Philco<br>Philips 900<br>0626, 0805, 0<br>PianoDisc<br>Pioneer 00<br>Polk Audio<br>Proton<br>QED<br>Quasar<br>RadioShack<br>RCA 0009, 00                                                                                                    | 0194, 0420<br>0603, 0734<br>00, 9001, 0157, 0274, 0287, 0519,<br>806<br>0706<br>32, 0305, 0468, 0551, 1062, 1063<br>0157<br>0152, 0157<br>0152, 0157<br>0029<br>1075, 1083<br>32, 0053, 0155, 0179, 0305, 0468,                                                                                                    |
| Parasound<br>Philco<br>Philips 900<br>0626, 0805, 0<br>PianoDisc<br>Pioneer 00<br>Polk Audio<br>Proton<br>QED<br>Quasar<br>RadioShack<br>RCA 0009, 00<br>0764, 0810, 1                                                                                                    | 0194, 0420<br>0603, 0734<br>00, 9001, 0157, 0274, 0287, 0519,<br>806<br>0706<br>32, 0305, 0468, 0551, 1062, 1063<br>0157<br>0152, 0157<br>0157<br>0029<br>1075, 1083<br>32, 0053, 0155, 0179, 0305, 0468,<br>062                                                                                                    |
| Parasound<br>Philco<br>Philips 900<br>0626, 0805, 0<br>PianoDisc<br>Pioneer 00<br>Polk Audio<br>Proton<br>QED<br>Quasar<br>RadioShack<br>RCA 0009, 00<br>0764, 0810, 1<br>Realistic 018                                                                                      | 0194, 0420<br>0603, 0734<br>00, 9001, 0157, 0274, 0287, 0519,<br>806<br>0706<br>32, 0305, 0468, 0551, 1062, 1063<br>0157<br>0152, 0157<br>0157<br>0229<br>1075, 1083<br>32, 0053, 0155, 0179, 0305, 0468,<br>062<br>55, 0164, 0175, 0179, 0180, 0237,                                                                                                    |
| Parasound<br>Philco<br>Philips 900<br>0626, 0805, 0<br>PianoDisc<br>Pioneer 00<br>Polk Audio<br>Proton<br>QED<br>Quasar<br>RadioShack<br>RCA 0009, 00<br>0764, 0810, 1<br>Realistic 015<br>0420                                                                              | 0194, 0420<br>0603, 0734<br>00, 9001, 0157, 0274, 0287, 0519,<br>806<br>0706<br>32, 0305, 0468, 0551, 1062, 1063<br>0157<br>0152, 0157<br>0157<br>0229<br>1075, 1083<br>32, 0053, 0155, 0179, 0305, 0468,<br>062<br>55, 0164, 0175, 0179, 0180, 0237,                                                                                                    |
| Parasound<br>Philco<br>Philips 900<br>0626, 0805, 0<br>PianoDisc<br>Pioneer 00<br>Polk Audio<br>Proton<br>QED<br>Quasar<br>RadioShack<br>RCA 0009, 00<br>0764, 0810, 1<br>Realistic 015<br>0420<br>Revox<br>Potc1                                                            | 0194, 0420<br>0603, 0734<br>00, 9001, 0157, 0274, 0287, 0519,<br>806<br>0706<br>32, 0305, 0468, 0551, 1062, 1063<br>0157<br>0152, 0157<br>0152, 0157<br>0029<br>1075, 1083<br>32, 0053, 0155, 0179, 0305, 0468,<br>062<br>55, 0164, 0175, 0179, 0180, 0237,<br>01157<br>01157<br>01157<br>01152<br>01157<br>01157<br>0129<br>01157<br>0129<br>01157<br>0129<br>0129<br>0129<br>0127<br>0129<br>0127<br>0129<br>0127<br>0129<br>0127<br>0129<br>0127<br>0129<br>0127<br>0129<br>0127<br>0129<br>0127<br>0129<br>0127<br>0129<br>0127<br>0129<br>0127<br>0129<br>0127<br>0129<br>0127<br>0129<br>0127<br>0129<br>0129           |
| Parasound<br>Philco<br>Philips 900<br>0626, 0805, 0<br>PianoDisc<br>Pioneer 00<br>Polk Audio<br>Proton<br>QED<br>Quasar<br>RadioShack<br>RCA 0009, 00<br>0764, 0810, 1<br>Realistic 015<br>0420<br>Revox<br>Rotel<br>SAE                                                     | 0194, 0420<br>0603, 0734<br>00, 9001, 0157, 0274, 0287, 0519,<br>806<br>0706<br>32, 0305, 0468, 0551, 1062, 1063<br>0157<br>0152, 0157<br>0152, 0157<br>0029<br>1075, 1083<br>32, 0053, 0155, 0179, 0305, 0468,<br>062<br>55, 0164, 0175, 0179, 0180, 0237,<br>0113<br>0157, 0420, 0897<br>0157, 0420, 0897<br>0157, 0420, 0897<br>0157, 0420, 0897<br>0157, 0420, 0897<br>0157, 0420, 0897<br>0157, 0420, 0897<br>0157, 0420, 0897<br>0157, 0420, 0897<br>0457                                                                                                    |
| Parasound<br>Philco<br>Philips 900<br>0626, 0805, 0<br>PianoDisc<br>Pioneer 00<br>Polk Audio<br>Proton<br>0ED<br>0uasar<br>RadioShack<br>RCA 0009, 00<br>0764, 0810, 1<br>Realistic 015<br>0420<br>Revox<br>Rotel<br>SAE<br>Some una                                         | 0194, 0420<br>0603, 0734<br>00, 9001, 0157, 0274, 0287, 0519,<br>806<br>0706<br>32, 0305, 0468, 0551, 1062, 1063<br>0157<br>0152, 0157<br>0152, 0157<br>0029<br>1075, 1083<br>32, 0053, 0155, 0179, 0305, 0468,<br>062<br>55, 0164, 0175, 0179, 0180, 0237,<br>0113<br>0157, 0420, 0897<br>0157                                                                                                    |
| Parasound<br>Philco<br>Philips 900<br>0626, 0805, 0<br>PianoDisc<br>Pioneer 00<br>Polk Audio<br>Proton<br>QED<br>Quasar<br>RadioShack<br>RCA 0009, 00<br>0764, 0810, 1<br>Realistic 015<br>0420<br>Revox<br>Rotel<br>SAE<br>Samsung<br>Sonoui                                | 0194, 0420<br>0603, 0734<br>00, 9001, 0157, 0274, 0287, 0519,<br>806<br>0706<br>32, 0305, 0468, 0551, 1062, 1063<br>0157<br>0152, 0157<br>0152, 0157<br>0029<br>1075, 1083<br>32, 0053, 0155, 0179, 0305, 0468,<br>062<br>55, 0164, 0175, 0179, 0180, 0237,<br>0113<br>0157, 0420, 0897<br>0157<br>0157<br>0157<br>0524<br>0157                                                                                                    |
| Parasound<br>Philco<br>Philips 900<br>0626, 0805, 0<br>PianoDisc<br>Pioneer 00<br>Polk Audio<br>Proton<br>QED<br>Quasar<br>RadioShack<br>RCA 0009, 00<br>0764, 0810, 1<br>Realistic 015<br>0420<br>Revox<br>Rotel<br>SAE<br>Samsung<br>Sansui                                | 0194, 0420<br>0603, 0734<br>00, 9001, 0157, 0274, 0287, 0519,<br>806<br>0706<br>32, 0305, 0468, 0551, 1062, 1063<br>0157<br>0152, 0157<br>0152, 0157<br>0029<br>1075, 1083<br>32, 0053, 0155, 0179, 0305, 0468,<br>062<br>55, 0164, 0175, 0179, 0180, 0237,<br>0113<br>0157, 0420, 0897<br>0157<br>0524<br>0157, 0202, 0216, 0305<br>0027 0470                                                                                                    |
| Parasound<br>Philco<br>Philips 900<br>0626, 0805, 0<br>PianoDisc<br>Pioneer 00<br>Polk Audio<br>Proton<br>QED<br>Quasar<br>RadioShack<br>RCA 0009, 00<br>0764, 0810, 1<br>Realistic 015<br>0420<br>Revox<br>Rotel<br>SAE<br>Samsung<br>Sansui<br>Sanyo                       | 0194, 0420<br>0603, 0734<br>00, 9001, 0157, 0274, 0287, 0519,<br>806<br>0706<br>32, 0305, 0468, 0551, 1062, 1063<br>0157<br>0152, 0157<br>0152, 0157<br>0029<br>1075, 1083<br>32, 0053, 0155, 0179, 0305, 0468,<br>062<br>55, 0164, 0175, 0179, 0180, 0237,<br>0113<br>0157, 0420, 0897<br>0157<br>0524<br>0157, 0202, 0216, 0305<br>0087, 0179<br>0087, 0179                                                                                                    |
| Parasound<br>Philco<br>Philips 900<br>0626, 0805, 0<br>PianoDisc<br>Pioneer 00<br>Polk Audio<br>Proton<br>QED<br>Quasar<br>RadioShack<br>RCA 0009, 00<br>0764, 0810, 1<br>Realistic 015<br>0420<br>Revox<br>Rotel<br>SAE<br>Samsung<br>Sansui<br>Sanyo<br>Schneider          | 0194, 0420<br>0603, 0734<br>00, 9001, 0157, 0274, 0287, 0519,<br>806<br>0706<br>32, 0305, 0468, 0551, 1062, 1063<br>0157<br>0152, 0157<br>0152, 0157<br>0029<br>1075, 1083<br>32, 0053, 0155, 0179, 0305, 0468,<br>062<br>55, 0164, 0175, 0179, 0180, 0237,<br>0113<br>0157, 0420, 0897<br>0157<br>0524<br>0157, 0202, 0216, 0305<br>0087, 0179<br>0156, 0156<br>0087, 0179<br>0156, 0156<br>0087, 0179<br>0156, 0156<br>0087, 0179<br>0156<br>0156<br>0156<br>0156<br>0156<br>0156<br>0156<br>0156<br>0156<br>0156<br>0156<br>0156<br>0156<br>0156<br>0156<br>0156<br>0156<br>0156<br>0156<br>0156<br>0156<br>0156<br>0157<br>0157<br>0157<br>0554<br>0157<br>0554<br>0157<br>0556<br>0087<br>0157<br>0556<br>0087<br>0157<br>0556<br>0087<br>0157<br>0556<br>0087<br>0157<br>0556<br>0087<br>0157<br>0556<br>0087<br>0157<br>0556<br>0087<br>0157<br>0556<br>0087<br>0157<br>0556<br>0087<br>0157<br>0157<br>0556<br>0087<br>0157<br>0556<br>0087<br>0157<br>0157<br>0 |
| Parasound<br>Philco<br>Philips 900<br>0626, 0805, 0<br>PianoDisc<br>Pioneer 00<br>Polk Audio<br>Proton<br>QED<br>Quasar<br>RadioShack<br>RCA 0009, 00<br>0764, 0810, 1<br>Realistic 015<br>0420<br>Revox<br>Rotel<br>SAE<br>Samsung<br>Sansui<br>Sanyo<br>Schneider<br>Scott | 0194, 0420<br>0603, 0734<br>00, 9001, 0157, 0274, 0287, 0519,<br>806<br>0706<br>32, 0305, 0468, 0551, 1062, 1063<br>0157<br>0152, 0157<br>0152, 0157<br>0029<br>1075, 1083<br>32, 0053, 0155, 0179, 0305, 0468,<br>062<br>55, 0164, 0175, 0179, 0180, 0237,<br>0113<br>0157, 0420, 0897<br>0157<br>0524<br>0157, 0202, 0216, 0305<br>0087, 0179<br>0550164, 0355<br>0087, 0179<br>0560<br>0155, 0164, 0355<br>0087, 0355<br>0087                                                                                                    |

| Sharp                 | 0037, 0180, 0265, 0861   |
|-----------------------|--------------------------|
| Sherwood 0061,        | 0065, 0114, 0180, 0196,  |
| 0426, 1067, 1068      |                          |
| Shure                 | 0043                     |
| Signature             | 0108                     |
| Sonic Frontiers       | 0157                     |
| Sontec                | 0067                     |
| Sony 0000, 0100,      | 0185, 0343, 0490, 0604,  |
| 0605, 0673, 0727, 079 | 0                        |
| Soundesign            | 0145, 0425, 0865         |
| Staron                | 0398                     |
| STS                   | 0018                     |
| Sylvania              | 0225                     |
| Symphonic             | 0183                     |
| Tandberg              | 0203                     |
| Tascam                | 0420                     |
| TDK                   | 1208                     |
| Teac 0016, 0045,      | 0153, 0174, 0180, 0183,  |
| 0378, 0393, 0420, 127 | 7                        |
| Technics              | 0029, 0207, 0303         |
| Techwood              | 0362                     |
| Toshiba               | 0019, 0299               |
| Vector Research 0033  | , 0109, 0194, 0394, 0417 |
| Victor                | 0072                     |
| Wadia Digital         | 0761                     |
| Wards                 | 0053, 0108, 0157, 0559   |
| Wurlitzer             | 1183                     |
| Yamaha 9200, 9201,    | 9202, 9203, 9204, 9205,  |
| 9206, 9207, 9208, 003 | 6, 0170, 0187, 0261,     |
| 0888, 1292            |                          |
| Yorx                  | 0461                     |
| Zenith                | 0615, 0822               |

### SETUP CODES FOR PVR

| Action    |                              | 0317    |
|-----------|------------------------------|---------|
| Admiral   | 0048                         | 8, 0209 |
| Advantz   |                              | 0356    |
| Adventur  | а                            | 0000    |
| Aiko      |                              | 0278    |
| Aiwa      | 0000, 0037, 0124, 0307, 0406 | , 0436, |
| 0468, 055 | 57, 0680                     |         |
| Akai      | 0041, 0049, 0053, 0061, 0106 | , 0156, |
| 0175, 024 | 12, 0315                     |         |
| America   | Action                       | 0278    |
| American  | High                         | 0035    |
| Asha      |                              | 0240    |
| Audiovox  |                              | 0037    |
| Beaumarl  | K                            | 0240    |
| Bell & Ho | owell                        | 0104    |
|           |                              |         |

| Blaupunkt          | 0006                             |
|--------------------|----------------------------------|
| Broksonic 000      | 2, 0121, 0184, 0209, 0211, 0295, |
| 0348, 0361, 04     | 79, 1479                         |
| Calix              | 0037                             |
| Canon              | 0035, 0102, 0167                 |
| Capehart           | 0020, 0554                       |
| Carver             | 0081, 0146                       |
| CCE                | 0072, 0278                       |
| Cineral            | 0278                             |
| Citizen            | 0037, 0278, 1278                 |
| Colt               | 0072                             |
| Craig              | 0037, 0047, 0072, 0240, 0271     |
| Curtis Mathes 1035 | 0035, 0041, 0060, 0162, 0760,    |
| Cybernex           | 0051, 0240                       |
| Daewoo 0017        | , 0020, 0045, 0087, 0278, 0554,  |
| 0561, 1278         |                                  |
| Daytron            | 0020, 0554                       |
| Denon              | 0042                             |
| Dynatech           | 0000                             |
| Electrohome        | 0037                             |
| Electrophonic      | 0037                             |
| Emerex             | 0032                             |
| Emerson 0000       | , 0002, 0036, 0037, 0043, 0061,  |
| 0068, 0088, 01     | 21, 0184, 0208, 0209, 0211,      |
| 0212, 0278, 02     | 94, 0295, 0361, 0479, 0510,      |
| 0561, 1278, 14     | 79                               |
| Fisher             | 0047, 0054, 0066, 0104           |
| Fuji               | 0033, 0035                       |
| Funai              | 0000                             |
| Garrard            | 0000                             |
| GE 0035, 0048      | , 0060, 0065, 0202, 0240, 0760.  |
| 0761, 0807, 10     | 35, 1060                         |
| Go Video 0232      | 2, 0279, 0350, 0432, 0526, 0620. |
| 0643, 0663, 06     | 69                               |
| GoldStar 001       | 8, 0037, 0038, 0471, 0480, 1237  |
| Gradiente          | 0000, 0008, 0408                 |
| Grundig            | 0195                             |
| Harley Davidso     | n 0000                           |
| Harman/Kardor      | 1 0038, 0075, 0081. 0146. 0161   |
| Harwood            | 0068.0072                        |
| Headquarter        | 0030,0072                        |
| HI-0               | 0040                             |
| Hitachi 0000       |                                  |
|                    | 35 0292 0543 0544 0566           |
| 0688               | JJ, JZJZ, JJ+J, JJ++, JJUU,      |
| Hughes Netwo       | rk Systems 0042                  |
| Jensen             | 0041                             |
| JVC 0008, 004      | 1, 0067, 0206, 0207, 0384, 0486  |
| KEC                | 0037, 0278                       |
|                    |                                  |

| Koop                      | 0602                                  |
|---------------------------|---------------------------------------|
| <br>Keen                  | 0000 0041 0007 0004                   |
| <br>Kenwood               | 0038, 0041, 0067, 0384                |
| <br>KLH                   | 0072                                  |
| Kodak                     | 0035, 0037                            |
| Lloyd's                   | 0000, 0208                            |
| Logik                     | 0072                                  |
| LXI                       | 0037                                  |
| Magnasonic                | 0278, 0593, 1278                      |
| Magnavox 0000,            | 0035, 0039, 0081, 0103,               |
| 0110, 0149, 0519, 056     | 3, 1781                               |
| Magnin                    | 0240                                  |
| Marantz                   | 0035, 0081, 0146, 0161                |
| Marta                     | 0037                                  |
| Matsushita                | 0035, 0162, 0454                      |
| MEI                       | 0035                                  |
| Memorex 0000 0035         | 0037 0039 0046 0047                   |
|                           | 9 0240 0268 0299                      |
|                           | 9,0240,0200,0233,<br>9 1037 1162 1237 |
| 1262                      | 3, 1037, 1102, 1237,                  |
| <br>MCA                   | 0042 0061 0240                        |
|                           | 0240                                  |
|                           | 0040 0105                             |
|                           | 0042,0105                             |
| Mitsubishi UU43,          | 0048,0061,0067,0075,                  |
| 0173, 0214, 0242, 044     | 3, 0807                               |
| Motorola                  | 0035, 0048                            |
| MTC                       | 0000, 0240                            |
| Multitech                 | 0000, 0072                            |
| NAD                       | 0058                                  |
| NEC 0038, 0040,           | 0041, 0050, 0067, 0082,               |
| 0104, 0457                |                                       |
| Nikko                     | 0037                                  |
| Nikon                     | 0034                                  |
| Noblex                    | 0240                                  |
| Olympus                   | 0035, 0226                            |
| Onkyo                     | 0222                                  |
| Optimus 0037, 0048,       | 0058, 0104, 0162, 0432,               |
| 0454, 0568, 0593, 061     | 9, 1048, 1062, 1162,                  |
| 1262                      |                                       |
| Optonica                  | 0062                                  |
| Orion 0002.0184           | . 0209. 0295. 0479. 1479              |
| Panasonic 0035            |                                       |
| 0226 0227 0246 025        |                                       |
| 0616 1035 1062 116        | 7,0070,0404,0400,                     |
| Poppov 0035 0037          |                                       |
| COM 102E 1227             | 0030, 0040, 0042, 0034,               |
| <br>UZ4U, 1U30, 1Z3/      | 0042 0005 0405                        |
| <br>Philes                |                                       |
|                           | 0035, 0209, 0479                      |
| Philips 0035, 0062,       | 0081, 0110, 0146, 0403,               |
| <br>0618, 0749, 1081, 118 | 1                                     |
| Pilot                     | 0037                                  |

| Pioneer               | 0058, 0067, 0168         |
|-----------------------|--------------------------|
| Polk Audio            | 0081, 0146               |
| Portland              | 0020, 0554               |
| Profitronic           | 0240                     |
| Proscan 0060,         | , 0202, 0760, 0761, 1060 |
| Protec                | 0072                     |
| Pulsar                | 0039, 0051               |
| Quarter               | 0046                     |
| Quartz                | 0046, 0155               |
| Quasar 0035, 0077,    | , 0162, 0454, 1035, 1162 |
| RadioShack            | 0000, 1037               |
| Radix                 | 0037                     |
| Randex                | 0037                     |
| RCA 0035, 0042,       | 0048, 0058, 0060, 0065,  |
| 0077, 0105, 0106, 014 | 9, 0202, 0240, 0277,     |
| 0453, 0619, 0760, 076 | 1, 0807, 1035, 1060      |
| Realistic 0000, 0035, | 0037, 0046, 0047, 0048,  |
| 0062, 0066, 0104      |                          |
| ReplavTV              | 0614, 0616               |
| Ricoh                 | 0034, 0565               |
| Runco                 | 0039                     |
| Salora                | 0075                     |
| Samsung 0045          | 0051 0053 0240 0489      |
| Samtron               | 0643                     |
| Sanky                 | 0039 0048                |
| Sansui 0000 0041      | 0067 0082 0209 0271      |
| 0479, 1479            | 0007,0002,0200,0271,     |
| Sanvo 0046 0047       | 0104 0159 0240 0268      |
| 0372                  | ,                        |
| Scott 0043 0045       | 0121 0184 0210 0211      |
| 0212                  | 0121,0101,0210,0211,     |
| Sears 0000 0035       | 0037 0042 0046 0047      |
|                       | 4 0105 1237              |
| Semn                  | 0045                     |
| Sharn                 | 0048 0062 0738 0807      |
| Shintom               | 0010,0002,0100,000,0007  |
| Shogun                | 0051 0240                |
| Singer                | 0072                     |
| Sonic Blue            | 0614                     |
| Sonv 0000 0011        |                          |
|                       |                          |
| 1732                  | 0, 0000, 0040, 1002,     |
| 9TS                   | 00/12                    |
| Sylvania 0000 0035    |                          |
| 1791                  | 0043, 0001, 0103, 0110,  |
| Symphonic             | 0000 0502                |
| Tatung                | 0000, 0000               |
|                       |                          |
| Tochnics              |                          |
| Toknika               |                          |
|                       | 0000, 0030, 0037, 0052   |
| 50                    |                          |

| Thomas                | 0000                    |
|-----------------------|-------------------------|
| Tivo                  | 0618, 0636              |
| ТМК                   | 0036, 0208, 0240        |
| Toshiba 0043, 0045,   | 0057, 0066, 0210, 0212, |
| 0366, 0845            |                         |
| Totevision            | 0037, 0240              |
| Unitech               | 0240                    |
| Vector                | 0045                    |
| Vector Research       | 0038, 0040              |
| Video Concepts        | 0040, 0045, 0061, 0221  |
| Videomagic            | 0037                    |
| Videosonic            | 0240                    |
| Villain               | 0000                    |
| Wards 0000, 0035,     | 0042, 0047, 0048, 0060, |
| 0062, 0072, 0081, 014 | 9, 0161, 0212, 0240,    |
| 0760                  |                         |
| White Westinghouse    | 0072, 0209, 0278, 1278  |
| XR-1000               | 0000, 0035, 0072        |
| Yamaha                | 0038                    |
| Zenith 0000, 0033,    | 0034, 0039, 0209, 0479, |
| 0637, 1479            |                         |

### SETUP CODES FOR DVD(R)

| Aiwa            |       |       |       |       | 0641  |
|-----------------|-------|-------|-------|-------|-------|
| Anaba           |       |       |       |       | 0813  |
| Apex Digital    | 0672, | 0717, | 0755, | 0794, | 0795, |
| 0796, 0797      |       |       |       |       |       |
| Arcam           |       |       |       |       | 0732  |
| Audiologic      |       |       |       |       | 0736  |
| B & K           |       |       |       | 0655, | 0662  |
| Blue Parade     |       |       |       |       | 0571  |
| Boston Acoustic | CS    |       |       |       | 9360  |
| Broksonic       |       |       |       |       | 0695  |
| Daewoo          |       |       |       |       | 0784  |
| Denon           |       |       |       | 0490  | 0634  |
| Emerson         |       |       |       |       | 0591  |
| Enterprise      |       |       |       |       | 0591  |
| Fisher          |       |       |       |       | 0670  |
| GE              |       |       | 0522, | 0717  | 0815  |
| Genica          |       |       |       |       | 0750  |
| Go Video        |       |       |       | 0715, | 0783  |
| GPX             |       |       |       | 0699, | 0769  |
| Gradiente       |       |       |       |       | 0651  |
| Greenhill       |       |       |       |       | 0717  |
| Harman/Kardon   |       |       |       | 0582, | 0702  |
| Hitachi         |       |       |       | 0573  | 0664  |
| Hiteker         |       |       |       |       | 0672  |
| InterAct        |       |       |       |       | 0697  |
| JBL             |       |       |       |       | 0702  |
|                 |       |       |       |       |       |

| 11/0                               |         |       |       | 0550  | 0000  |
|------------------------------------|---------|-------|-------|-------|-------|
| JVC                                |         |       | 0504  | 0558, | 0523  |
| Kenwood                            |         |       | 0534, | Ub82, | 0717  |
| KLH                                |         | 0711  | 0710  | 0720  | 0701  |
| Копка                              |         | U/II, | 0/19, | 0720, | 0/21  |
| Koss                               |         |       |       |       | 0700  |
| Lasonic                            |         |       |       |       | 0/98  |
| LG                                 |         |       |       |       | 0801  |
| Loewe                              |         |       |       | 0500  | 0511  |
| Magnavox                           |         |       |       | 0503, | 06/5  |
| Malata                             |         |       |       |       | 0782  |
| Marantz                            |         |       |       |       | 0539  |
| Microsoft                          |         |       |       |       | 0522  |
| Mitsubishi                         |         |       |       |       | 0521  |
| Mobile Authority                   | /       |       |       |       | 0812  |
| NEC                                |         |       |       |       | 0785  |
| Onkyo 9300,                        | 9301,   | 9302, | 9303, | 9304, | 0503, |
| 0627, 0792                         |         |       |       |       |       |
| Optiview                           |         |       |       |       | 0813  |
| Oritron                            |         |       |       |       | 0651  |
| Panasonic                          |         | 0490, | 0632, | 0677, | 0703  |
| Pelican Accesso                    | ries    |       |       |       | 0731  |
| Philips 9100                       | , 9101, | 0503, | 0539, | 0646, | 0854  |
| Pioneer                            |         |       | 0525, | 0571, | 0632  |
| Princeton                          |         |       |       |       | 0674  |
| Proscan                            |         |       |       |       | 0522  |
| Raite                              |         |       |       |       | 0665  |
| RCA                                | 0522,   | 0571, | 0717, | 0822, | 1022  |
| Rowa                               |         |       |       |       | 0823  |
| Saitek                             |         |       |       |       | 0731  |
| Sampo                              |         |       |       |       | 0698  |
| Samsung                            |         |       |       | 0573, | 0820  |
| Sansui                             |         |       |       |       | 0695  |
| Sanyo                              |         |       |       |       | 0670  |
| Sharp                              |         |       |       |       | 0630  |
| Sherwood                           |         |       |       |       | 0633  |
| Sonv                               |         |       | 0533. | 0772. | 1533  |
| Sylvania                           |         |       |       |       | 0821  |
| Teac                               |         |       |       |       | 0809  |
| Technics                           |         |       |       | 0490. | 0703  |
| Techwood                           |         |       |       |       | 0692  |
| Theta Digital                      |         |       |       |       | 0571  |
| Thrustmaster                       |         |       |       |       | 0498  |
|                                    |         |       | 0503  | 0695  | 1045  |
| loshiba                            |         | 0700  | 0000  | 0000  | 0804  |
| Tredex                             |         | 11/44 |       |       |       |
| Tredex<br>Lirban Concents          |         | 0799, | 0600, | 0003, | 0004  |
| Tredex<br>Urban Concepts<br>Yamaha |         | 9200  | 0800, | 0603, | 0503  |

### SETUP CODES FOR PREAMP

| 3M                             | 0854 |
|--------------------------------|------|
| Accuphase                      | 0382 |
| Acurus                         | 0765 |
| Adcom                          | 1100 |
| Aiwa                           | 0406 |
| Alchemy                        | 0843 |
| Angstrom                       | 0863 |
| Arcam                          | 1213 |
| AudioSource                    | 0011 |
| Biamp                          | 0582 |
| Bose                           | 0674 |
| Boston Acoustics               | 9360 |
| Carver                         | 0269 |
| Chase Technologies             | 0802 |
| Chiro 0880.                    | 1182 |
| Curtis Mathes                  | 0300 |
| Denon 0160, 0272, 0522, 1073.  | 1260 |
| Digital Audio Control          | 0085 |
| Flan                           | 0647 |
| Forte                          | 0606 |
| <br>Fostate                    | 0111 |
| <br>GE                         | 0078 |
| GoldStar                       | 0031 |
| <br>Harman/Kardon 0106 0892    | 1018 |
| .IBI 0668                      | 1003 |
| <br>.IVC                       | 0331 |
| Kenwood 0297                   | 0356 |
| Krell                          | 0834 |
| Left Coast                     | 0892 |
| Linn 0269 0282                 | 0829 |
|                                | 0165 |
| <br>Magnavox                   | 0269 |
| Marantz 0269 0321              | 0892 |
| McIntosh                       | 0251 |
| Midiland                       | 1095 |
| Naim                           | 0552 |
| Nakamichi                      | 0321 |
| <br>NEC 0092 0116 0131 0264    | 0302 |
| Onkvo 9300 9301 9302 9303 9304 | 9305 |
| Ontimus 0300 0395              | 0823 |
| <br>Panasonic 0308             | 0521 |
| Parasound 0246                 | 0661 |
| <br>Philips 9000 9001 0269     | 0892 |
| Pioneer 0013 0257 0300         | 0823 |
| Plasse Audio                   | 0733 |
| <br>Polk Audio 0269            | 0892 |
| <br>Proceed 0203,              | 1099 |
| 0ED 0663                       | 0837 |
| <br>0003,                      | 3007 |

51

. . . . .

| RCA             | 0300, 0823                    |
|-----------------|-------------------------------|
| Realistic       | 0395                          |
| Rotel           | 0726, 0793                    |
| Sansui          | 0321, 0623, 0652              |
| Sharp           | 0226                          |
| Shure           | 0264                          |
| Sony            | 0220, 0465, 0689, 0815, 1126  |
| Soundesign      | 0078, 0211                    |
| Soundstream     | 0141                          |
| Tandberg        | 0206                          |
| Technics        | 0308, 0372, 0374, 0521        |
| Theta Digital   | 1049                          |
| Toshiba         | 0353                          |
| Victor          | 0331                          |
| Wards           | 0013, 0078, 0211              |
| Yamaha 9200,    | 9201, 9202, 9203, 9204, 9205, |
| 9206, 9207, 013 | 3, 0143, 0354, 0504           |
|                 |                               |

### SETUP CODES FOR Tuner

| ADC                   | 0531                      |
|-----------------------|---------------------------|
| Adcom                 | 0002, 0304, 0319, 0616    |
| Admiral               | 0182                      |
| ADS                   | 0375, 1157                |
| Aiwa 0121, 0125,      | , 0158, 0162, 0189, 0249, |
| 0284, 0301, 0361, 040 | 5, 0544, 0601, 0745,      |
| 1088, 1089, 1188, 124 | 3, 1321, 1388, 1405       |
| Akai 0076, 0115       | 6, 0151, 0224, 0450, 1255 |
| Alco                  | 1390                      |
| Anam                  | 1074, 1609                |
| Apex Digital          | 1257                      |
| Arcam                 | 1212, 1214, 1216          |
| Audio Access          | 0403                      |
| Audio Authority       | 1256                      |
| AudioEase             | 0210                      |
| AudioSource           | 0687                      |
| Audiotronic           | 1189                      |
| Audiovox              | 1390                      |
| B & K                 | 0701, 0820, 0840          |
| Bang & Olufsen        | 0898, 1040                |
| BK                    | 0702                      |
| Bondstec              | 0049                      |
| Bose                  | 0238, 0639, 1229          |
| Boston Acoustics      | 9360                      |
| Capetronic            | 0531, 0690                |
| Carver 0008, 0042,    | , 0189, 0270, 0360, 0412, |
| 1089, 1189            |                           |
| Casio                 | 0195, 0201                |
| Celestion             | 1264                      |
| Clarinette            | 0195                      |
|                       |                           |

| Compaq                      |                                                                                                    | 1136  |
|-----------------------------|----------------------------------------------------------------------------------------------------|-------|
| Counterpoint                |                                                                                                    | 0253  |
| Creek                       |                                                                                                    | 0792  |
| Curtis Mathes               | 0080,                                                                                                    | 0201  |
| Denon 0004, 0273, 0         | 386, 0771, 1104,                                                                                                | 1142, |
| 1160, 1360                  |                                                                                                    |       |
| EAD 1                       | 045, 1046, 1047,                                                                                                | 1048  |
| Eclipse                     |                                                                                                    | 1061  |
| Emerson (                   | 020, 0255, 0424,                                                                                                | 0495  |
| Enlightened Audio Desid     | ins 1045, 1046,                                                                                                 | 1047, |
| 1048                        |                                                                                                    |       |
| Eroica                      |                                                                                                    | 0051  |
| Fisher                      | 0042, 0219,                                                                                                    | 0360  |
| Garrard 0146, 0281, 0       | 286, 0407, 0424,                                                                                                | 0440. |
| 0463, 0640, 0644, 0744      | , ,,                                                                                                    | ,     |
| GF                          | 0260                                                                                                    | 0649  |
| Glory Horse                 | ,                                                                                                    | 1263  |
| <br>GoldStar                |                                                                                                    | 0057  |
| GPX                         | 0744                                                                                                    | 1299  |
| Gradiente                   | 0, 11,                                                                                                    | 0557  |
| Hafler                      | 0146                                                                                                    | 0294  |
| <br>Hanwah                  | 0140,                                                                                                    | 02.34 |
| <br>Harman/Kardon 0107 0    | 110 0189 0891                                                                                                   | 100/  |
| 1005                        | 110, 0103, 0031,                                                                                                | 1004, |
| <br>Howlett Packard         |                                                                                                    | 1181  |
| <br>Hitachi (               | 1228 0386 0659                                                                                                  | 1273  |
| <br>Inkel                   | , 0000, 0000, 0000, 0000, 00000, 00000, 00000, 00000, 00000, 00000, 00000, 00000, 00000, 00000, 00000, 00000, 0 | 0066  |
| <br>.IBI                    | 0110 0794                                                                                                    | 1002  |
| <br>Jensen                  | 0705 0713                                                                                                    | 0754  |
| <br>JVC (                   | 074 0464 0756                                                                                                   | 1263  |
| <br>Kansai                  | , 0404, 0730,                                                                                                   | 0440  |
| <br>Kenwood 0027 0042 0     | 077 0186 0239                                                                                                   | 0313  |
|                             |                                                                                                    | 2     |
| 1313 1569 1570 1670         | 1032, 1031, 1032                                                                                                | -,    |
| KIH                         | 1138                                                                                                    | 1300  |
| <br>Kore 0255 0424 (        | 1130,                                                                                                    | 0744  |
| <br>Lovicon                 | J433, 0024, 0030,                                                                                               | 1076  |
| <br>Linn                    |                                                                                                    | 0100  |
| <br>Linii                   |                                                                                                    | 0105  |
| <br>Liuyman 01/0 0166 0     | 267 0320 0330                                                                                                   | 0190  |
| 0/21                        | 207, 0323, 0330,                                                                                                | 0423, |
| <br>1 VI                    | 0101 0744                                                                                                    | 0755  |
| <br>LAI<br>Magpayoy 0120.0  | 100 0105 0204                                                                                                   | 0700  |
| 1VIAUIIAVUX 0120,0          | 1100, 0150, 0204,                                                                                               | UZZZ, |
| <br>Magnum Dunalah          | 1103                                                                                                    | 0720  |
|                             | 120 0100 0200                                                                                                   | 0123  |
| IVIAI AILZ UUUD, UU39, U    | 120, U109, U2UU,                                                                                                | UJJZ, |
| <br>0412, 0400, 1089, 1189, | 1209                                                                                                    | 0010  |
| <br>IVICITILOSTI            | UZ58,                                                                                                    | 0240  |
| <br>IVILS L                 | 1039, 0044, 0201,                                                                                               | 0346  |
| IVIC2IIVer                  |                                                                                                    | 0466  |

| NA 15                                       | 0440                                                        |
|---------------------------------------------|-------------------------------------------------------------|
| Nediacom                                    | 0446                                                        |
| Memorex                                     | 0335                                                        |
| Modulaire                                   | 0195                                                        |
| Museatex                                    | 0476, 0497                                                  |
| Musicmagic                                  | 1089                                                        |
| NAD                                         | 0320                                                        |
| Nakamichi                                   | 0075, 0097, 0347, 0876                                      |
| NEC                                         | 0235                                                        |
| Nikko 0215, 0407<br>0609                    | , 0466, 0467, 0542, 0543,                                   |
| Niles                                       | 0413, 1173                                                  |
| NTDE Geniesom                               | 0744                                                        |
| Onkyo 9300, 9301                            | , 9302, 9303, 9304, 0100,                                   |
| 0119, 0135, 0137, 014                       | 14, 0380, 0838, 0842                                        |
| Optimus 0042,0080                           | . 0177. 0181. 0186. 0219.                                   |
| 0229.0286.0440.05                           | 31, 0622, 0670, 0690                                        |
|                                             | 7 0801 0803 0849                                            |
| 1023 1074                                   | ., 3001, 0000, 0040,                                        |
| Orient Power                                | 07//                                                        |
| Papasonio 0030                              |                                                             |
|                                             | , 0303, 0307, 0303, 0310,<br>32, 1764                       |
| 0703, 1200, 1310, 170                       | 0250                                                        |
| Parageurad                                  |                                                             |
| Parasound                                   | 0549, 0895, 1124, 1238                                      |
| Penney                                      | 0044, 0195, 0201, 0449                                      |
| Philco                                      | 04/9                                                        |
| Philips 9000, 0189                          | , 0391, 0412, 0620, 0642,                                   |
| 1089, 1120, 1189, 120                       | 58, 1269, 1283                                              |
| Pioneer 0014, 0080                          | , 0150, 0244, 0289, 0531,                                   |
| 0630, 1023, 1084, 112                       | 23, 1184                                                    |
| Polk Audio                                  | 0189, 1289                                                  |
| Proscan                                     | 1254                                                        |
| Proton                                      | 0026, 0047                                                  |
| Quasar                                      | 0039                                                        |
| RadioShack                                  | 0744, 1263                                                  |
| RCA 0054, 0080                              | , 0346, 0360, 0530, 0531,                                   |
| 0649, 1023, 1074, 112                       | 22, 1123, 1154, 1254,                                       |
| 1390, 1609                                  |                                                             |
| RDS                                         | 0242                                                        |
| Realistic 0001, 0025                        | , 0163, 0178, 0181, 0182,                                   |
| 0195, 0534                                  |                                                             |
| Revox                                       | 0140, 0250                                                  |
| Rotel                                       | 0007 0852                                                   |
| Samsung                                     | 0069 0070 0112 1295                                         |
| Sansui 0148 0189                            |                                                             |
| 1020                                        | , 0133, 0323, 0340, 0333,                                   |
| Sanvo                                       |                                                             |
| ounyo                                       | N219 NAA8 NRN1 1251                                         |
| Schneider                                   | 0219, 0448, 0801, 1251                                      |
| Schneider                                   | 0219, 0448, 0801, 1251<br>0364                              |
| Schneider<br>Scott 0105, 0163               | 0219, 0448, 0801, 1251<br>0364<br>, 0322, 0390, 0396, 0418, |
| Schneider<br>Scott 0105, 0163<br>0449, 0495 | 0219, 0448, 0801, 1251<br>0364<br>, 0322, 0390, 0396, 0418, |

| Semivox         |                           | 0255  |
|-----------------|---------------------------|-------|
| Sharp           | 0117, 0186, 0262, 1286,   | 1386  |
| Sherwood        | 0062, 0066, 0324, 0475,   | 0491, |
| 0502, 0565, 065 | 53, 1066, 1077            |       |
| SII             |                           | 0355  |
| Sonic           |                           | 0281  |
| Sontec          |                           | 0068  |
| Sony 0158       | , 0168, 0415, 0474, 0776, | 1042, |
| 1058, 1158, 125 | 68, 1458                  |       |
| Soundesign      |                           | 0670  |
| Soundstream     |                           | 0090  |
| Stereophonics   |                           | 1023  |
| STS             |                           | 0217  |
| Sunfire         | 0313, 0314, 1052,         | 1313  |
| Sylvania        |                           | 0222  |
| Symphonic       |                           | 0182  |
| Tandberg        | 0204                      | 0205  |
| Teac 0112       | , 0163, 0298, 0387, 0463, | 0870, |
| 1074, 1267      |                           |       |
| Technics 0039   | , 0208, 0309, 0518, 1308, | 1309, |
| 1518            |                           |       |
| Techwood        | 0281, 0344, 0364,         | 0609  |
| Thorens         |                           | 1189  |
| Topline         |                           | 0767  |
| Ultrx           | 0333,                     | 0427  |
| Vector Research | n 0218,                   | 0352  |
| Venturer        | 0849,                     | 1390  |
| Victor          |                           | 0074  |
| Wards           | 0014, 0054, 0080, 0158,   | 0189  |
| Welton          |                           | 0344  |
| Yamaha 9200     | , 9201, 9202, 9203, 9204, | 9205, |
| 9206, 9207, 920 | 08, 9209, 0081, 0082, 014 | 2,    |
| 0176, 0186, 029 | 3, 0545, 0712, 1176, 127  | 3     |
| Yorx            |                           | 0195  |
| Zenith 0281     | , 0511, 0622, 0705, 0736, | 0744, |
| 0857            |                           |       |

. . . . . .

# INDEX

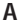

activating a Device, 9 Avidea Remote, 4 adjusting backlight timeout, 15 beep volume, 15 date, 15 LCD contrast, 7 LCD timeout, 14 settings, 14 time, 15

#### В

backlight timeout, 15 turning on, 4, 7 Backlight button, 4, 5, 7 batteries, 3 installing, 3 status, 8 battery cover, 3 beep confirmation beep, 23, 25 error beep, 23, 26, 27 two beeps, 3 volume, 15 brands defining, 21 table, 40 buttons backlight, 5, 7, 8 calibrate, 16 delay, 30 device, 5, 6 hard, 5, 6 mode, 5, 6 page up and page down, 5, 7 reset, 35 revert. 16 soft. 5.6 touch screen, 6

### С

Calibrate button, 16 calibrating the touch screen, 16 CD-ROM, 32 cleaning Avidea Remote, 34 connecting to PC, 32 customizing adjusting settings, 14 entering codes, 21 learning commands, 24 Freedom Edit, 32 recording macros, 28 labeling buttons and devices, 26

#### D

date, 16 Delay button, 30 Device button, 5, 6 Device Page, 9 Devices labeling, 26 selecting, 9 display cleaning, 34 timeout, 15 turning on, 4, 5

### E

editing, See customizing entering codes, 21 eye for learning commands, 5, 24

### F

first time usage activating, 4 adjusting settings, 14 entering codes, 21

Н

hard buttons, 5, 6

#### I

installing Freedom Edit, 32 the batteries, 3

### К

keyboard, 27 character, 27 deleting a character, 27 number, 27 space, 27 symbols, 27

# INDEX

#### L

Label mode, 13 Library, 34, 36, 40 labeling buttons, 26 devices, 26 LCD contrast, 7 timeout, 14 Learn mode, 13, 24 learning commands from existing remote controls, 24 distance, 24 eye, 5, 24

#### Μ

Macro mode, 12, 13, 28 maintaining Avidea Remote, 34 mode, 13 Brand mode, 13 Label mode, 13 Learn mode, 13 Macro mode, 13 Setup mode, 13 Use mode, 13 Mode button, 5, 6

#### Ν

NCF, See Avidea Remote Configuration File Freedom Edit, 32 Freedom emulator, 32

### 0

overview of devices, 4, 9

#### Ρ

page number, 6, 7 Page Up/Page Down buttons, 5, 7 powering battery status, 8 installing the batteries, 3 programming, *See* customizing Avidea Remote Configuration File, 32 Avidea Remote cleaning, 34 information, 17 reverting, 17, 35

#### R

recording macros, 28 relabeling, *See* labeling renaming, *See* labeling Reset button, 35 resetting the Avidea Remote, 35 Revert button, 17 reverting the Avidea Remote, 17, 35

### S

selecting devices, 9 modes, 13 serial cable, 32 serial port, 5, 32 settings adjusting, 14 reverting, 17, 35 Setup mode, 13 setup page first, 14 second, 15 third, 16 soft buttons, 5, 6 software, 32 switching modes, 13 system requirements, 33, 39

### Т

table of brands, 40 time, 16 timer backlight, 7, 15 LCD, 14 touch screen, 5, 6 calibrating, 16 turning on backlight, 4, 5, 7 display, 4 Avidea Remote, 4

### U

Use mode, 13

#### W

website, 2, 32, 38

....

All rights are reserved. Reproduction in whole or in part is prohibited without the prior written consent of the copyright owner. Dolby is a registered trademark of Dolby Laboratories. DTS is a registered trademark of Digital Theater Systems, Inc.

#### www.bostonacoustics.com/avidea

- • Boston Acoustics, Inc. 300 Jubilee Drive Peabody MA 01960 USA
- • t : 978.538.5000 f : 978.538.5100